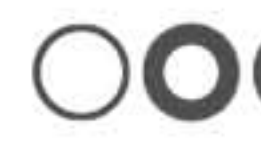

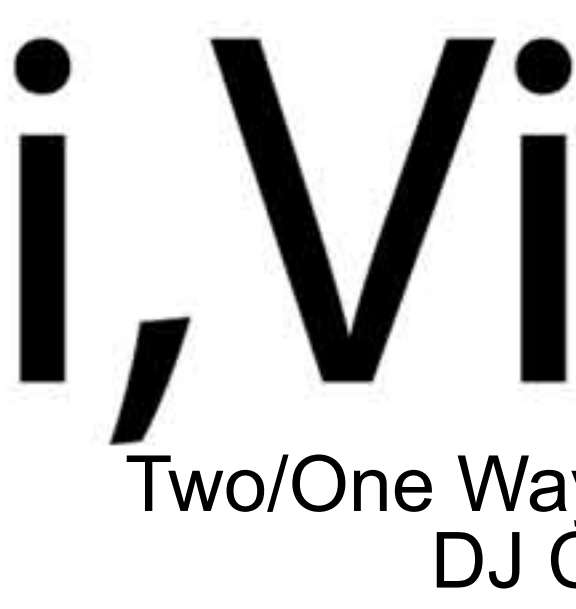

# User Guide/Introduction

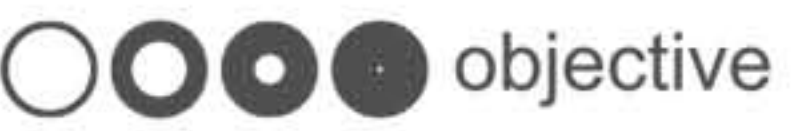

# i,Vision

Two/One Way Vision-Touch Screen DJ Control Panels

Second Life<sup>®</sup>

#### Contents

- 4 Chapter 1: i,Vision Dj Control Panel at a glance
- 4 Models
- 5 Overview
- 6 Features
- 7 Touch Screen
- 8 Faces & Animations
- 9 Chapter 2: Basics
- 9 Product Content
- 10 Inactive Buttons
- 11 Permissions
- 12 Chapter 3: Configuration
- 12 Login
- 13 Creating the PlayList
- 14 Selecting Tracks
- 15 Assigning Djs
- 16 Log Out

#### 17 Chapter 4: Controls

- 17 Play/Pause-Stop/Cue
- 18 Knobs/Sliders & Cue positioner/BPM values
- 19 Beat Grid
- 20 Samplers/Pich&Loop/Rec

2

- 21 Chapter 5: Accessories
- 21 Power Gloves
- 22 Headphones
- 23 IMPORTANT Reminders
- 24 Support & Networks
- 24 Support
- 24 Networks

3

### i, Vision DJ Control Panels at a glance

#### Models

This guide describes for:

- i,Vision [001] horizontal black (two way)
- i,Vision [001] horizontal white (two way)
- i,Vision [001] horizontal black (one way)
- i,Vision [001] horizontal white (one way)
- i,Vision [001] vertical black (two way)
- i,Vision [001] vertical white (two way)
- i,Vision [001] vertical black (one way)
- i,Vision [001] vertical white (one way)

#### TAKE CONTROL.

New release "objective / i,Vision 001" series DJ Control Panels are 100 percent ORIGINAL mesh designed for maximum reality and the most natural appearance. You will look the best while spinning during your set. It includes more than 71 MIDI buttons, knobs and sliders to mix tracks and shows filters, loops and other sound effects.

i, Vision DJ Control Panels are simulators constructed for professional DJs.

# TAKE CONTROL

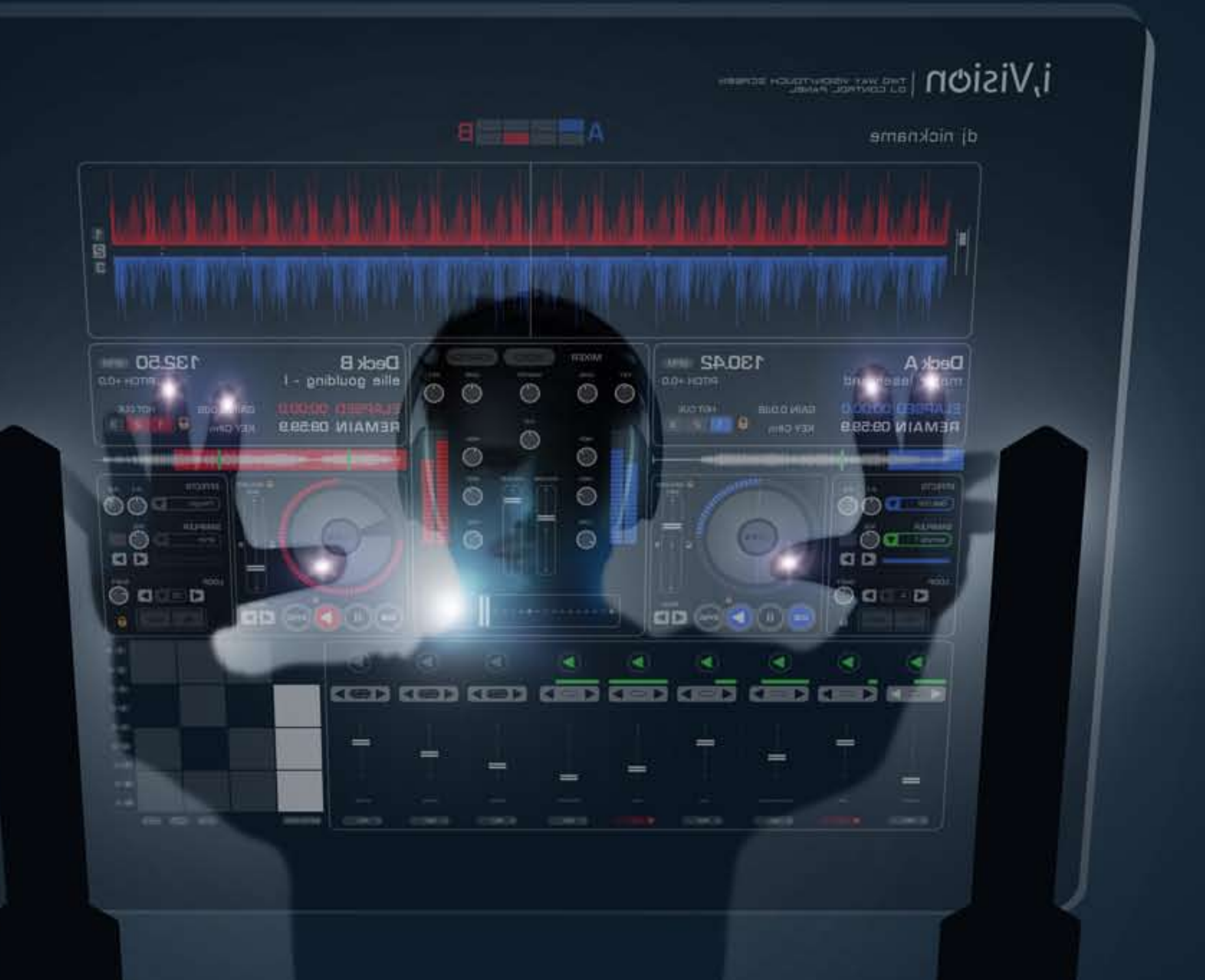

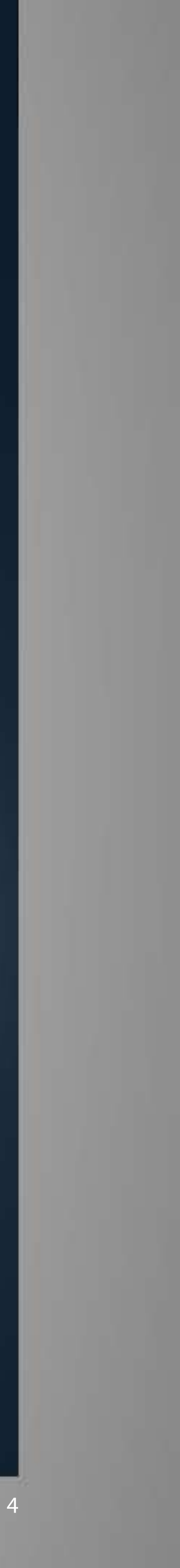

#### Overview

All model panels have same interface:

- 1 Deck A/B go to bar
- 2 Your name (changeable with your HUD driven)
- 3 Deck B waveform with progress indicator
- 4 Deck A waveform with progress indicator
- 5 BPM indicator
- 6 Song–Artist's name
- 7 Elapsed-Remain time (default 10 min.)
- 8 Knobs
- 9 Cue position
- 10 Track elapsed indicator
- 11 Track elapsed alternate indicator
- 12 Play/Pause/Cue indicator
- 13 Vu-meter
- 14 Beat Grid FX start-stop button
- 15 Sampler start button
- 16 Play/Pause-Stop/Cue button
- 17 Pitch buttons
- 18 Crossfader/Volume/Pitch sliders
- **19** Alternate Sampler buttons
- 20 Sampler Loop buttons
- 21 Sampler Volume sliders
- 22 Sampler Rec buttons

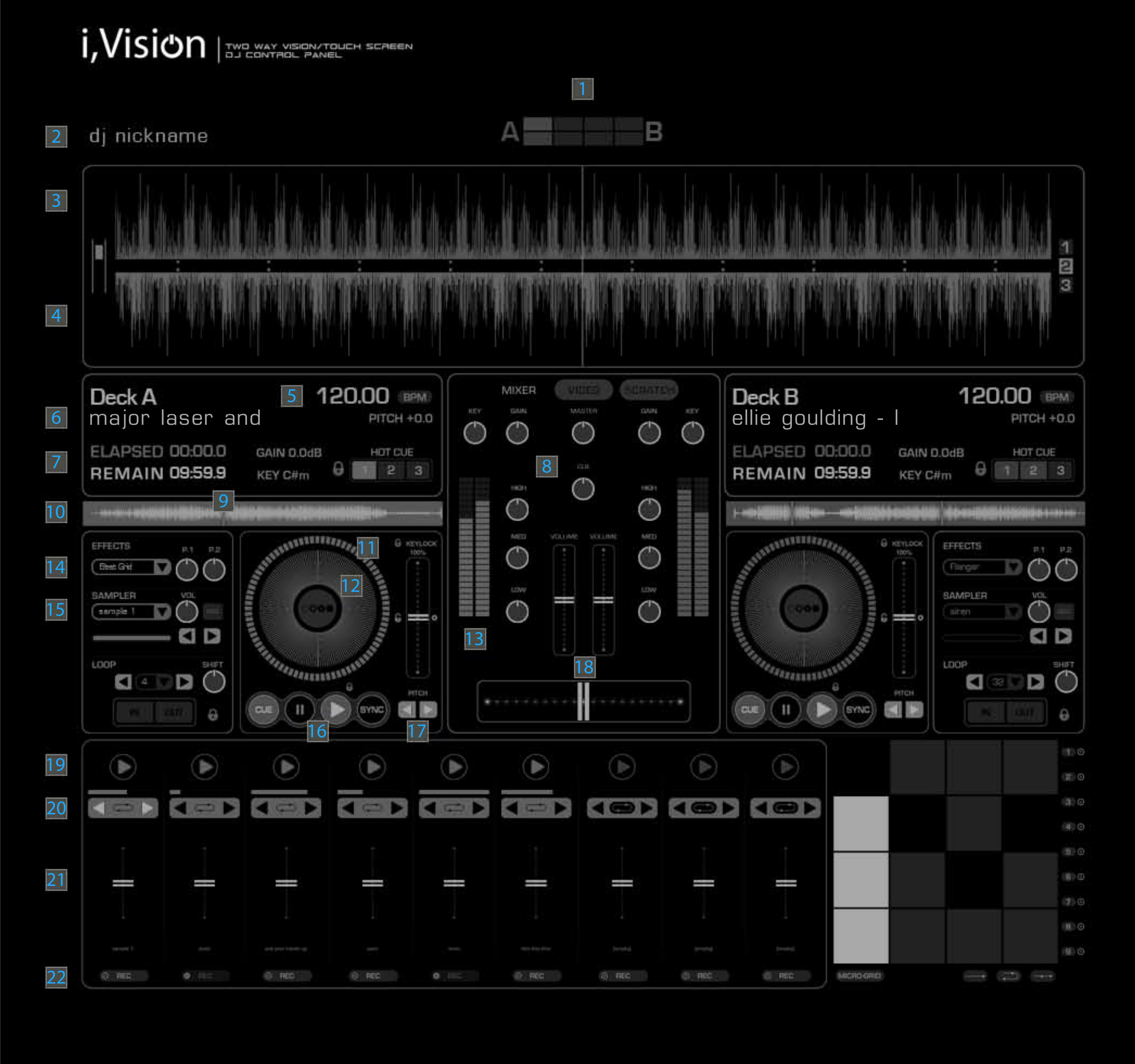

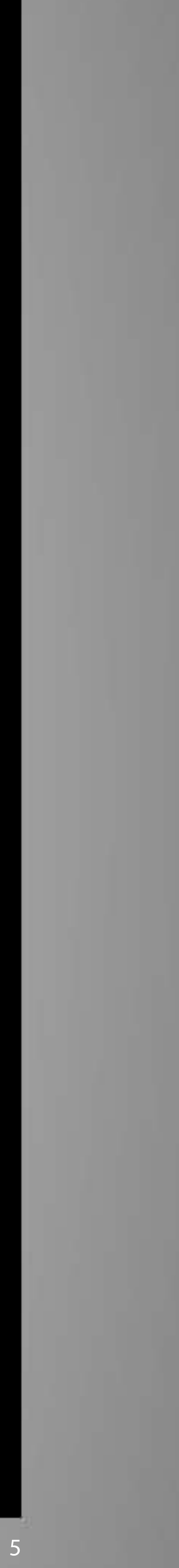

#### Features

- 100% ORIGINAL MESH content.
- Two/One-way vision versions.
- Transparent holographic touch screen control units (Play-Pause-Cue buttons /Knobs/Sliders/FX ect.)
- Login/Log Out system module (owner or/and DJs) with name on screen.
- Auto Log Out timer after 5 min.
- Force Login/Log Out with HUD driven.
- Copyable and transferable HUD driven.
- Authorisation from owner for the DJs who work with the console through the HUD.
- Hi-Res animated indicators.
- New and improved interface.
- Unlimited track selection from PL(PlayList) for Deck A, Deck B, Deck A-B and crate unlimited track/artist list.
- Deck A and Deck B counter-scale bar, track circle position indicator, waveforms and Vu-meter skilled for working both Deck A & Deck B separately and synchronized.
- Texture preloader system.
- Easy positioning with rezzer.
- Warnings related to the HUD and direct item will be seen on the local chat.
- Low lag system.
- DJ animated pose ball.

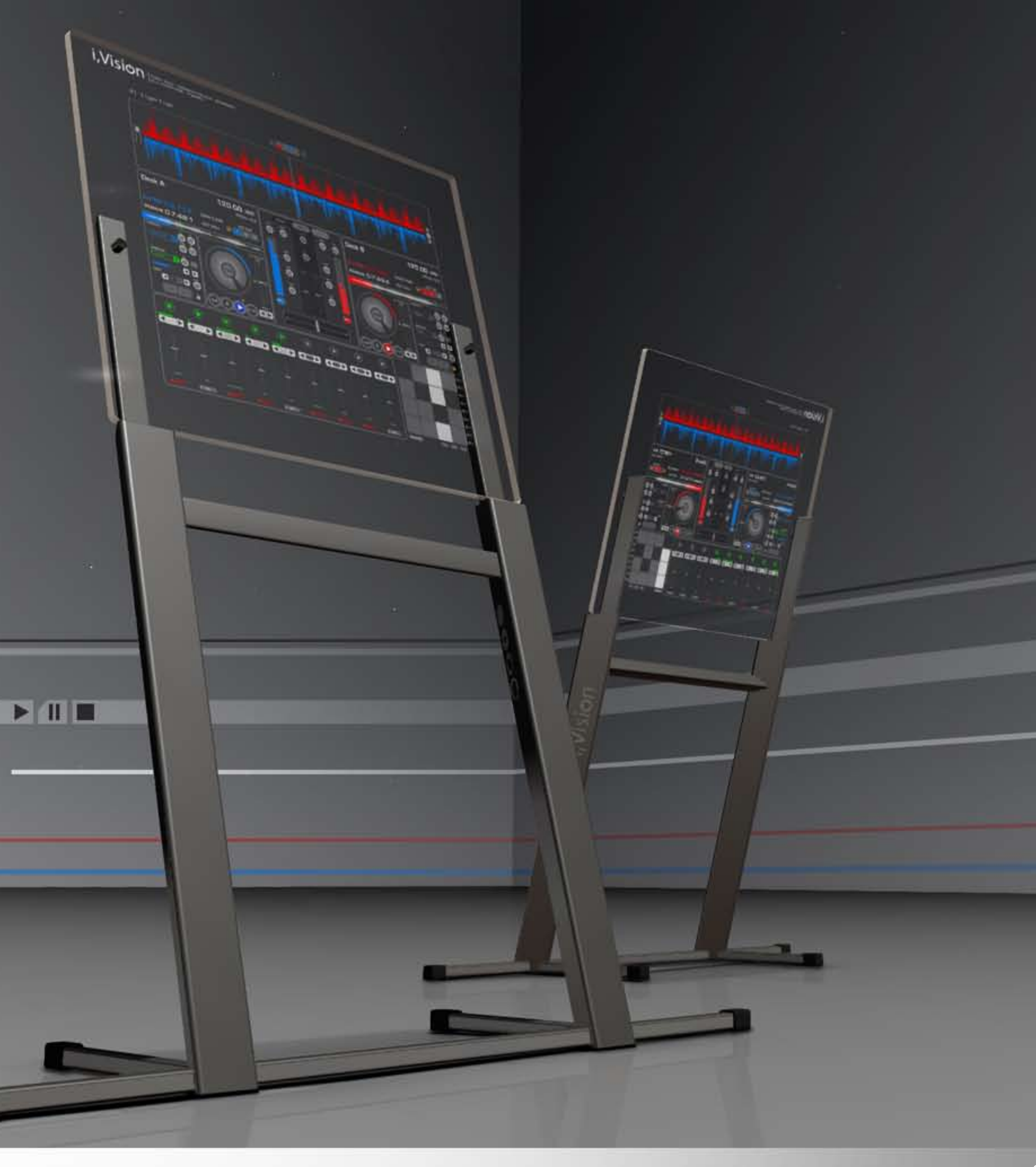

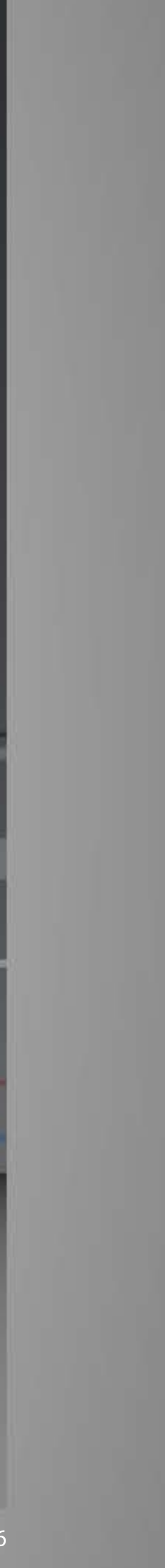

#### **Touch Screen**

With "i,Vision Panels", DJs now have sample decks, loop recorders and more amazing effects at their fingertips. "i,Vision panels" give the DJ all the functionality of a virtual DJ with a full multi-touch experience. DJs can begin playing on a touch screen interface immediately. With our holographic transparent touch surface, the DJ is now in total control.

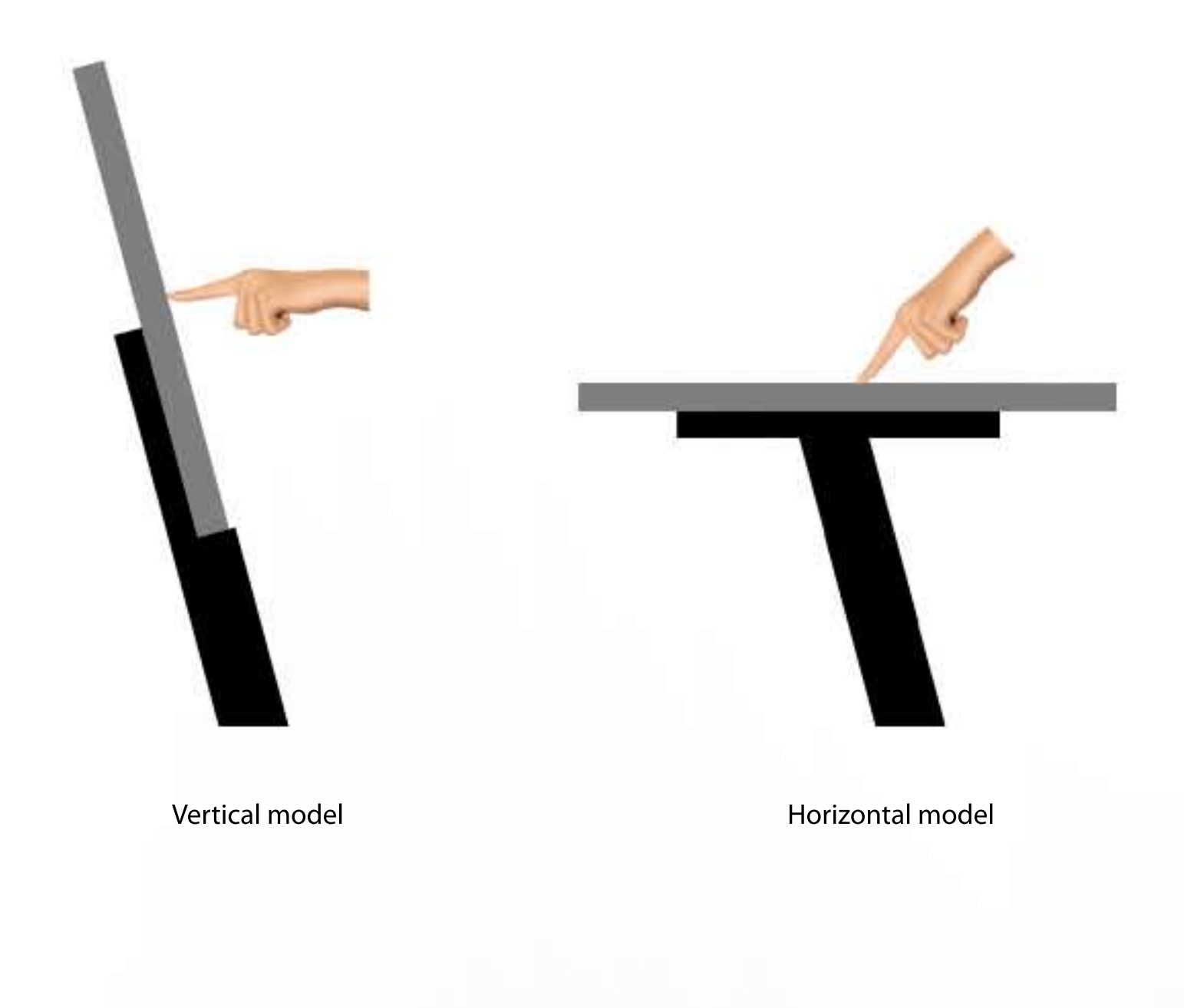

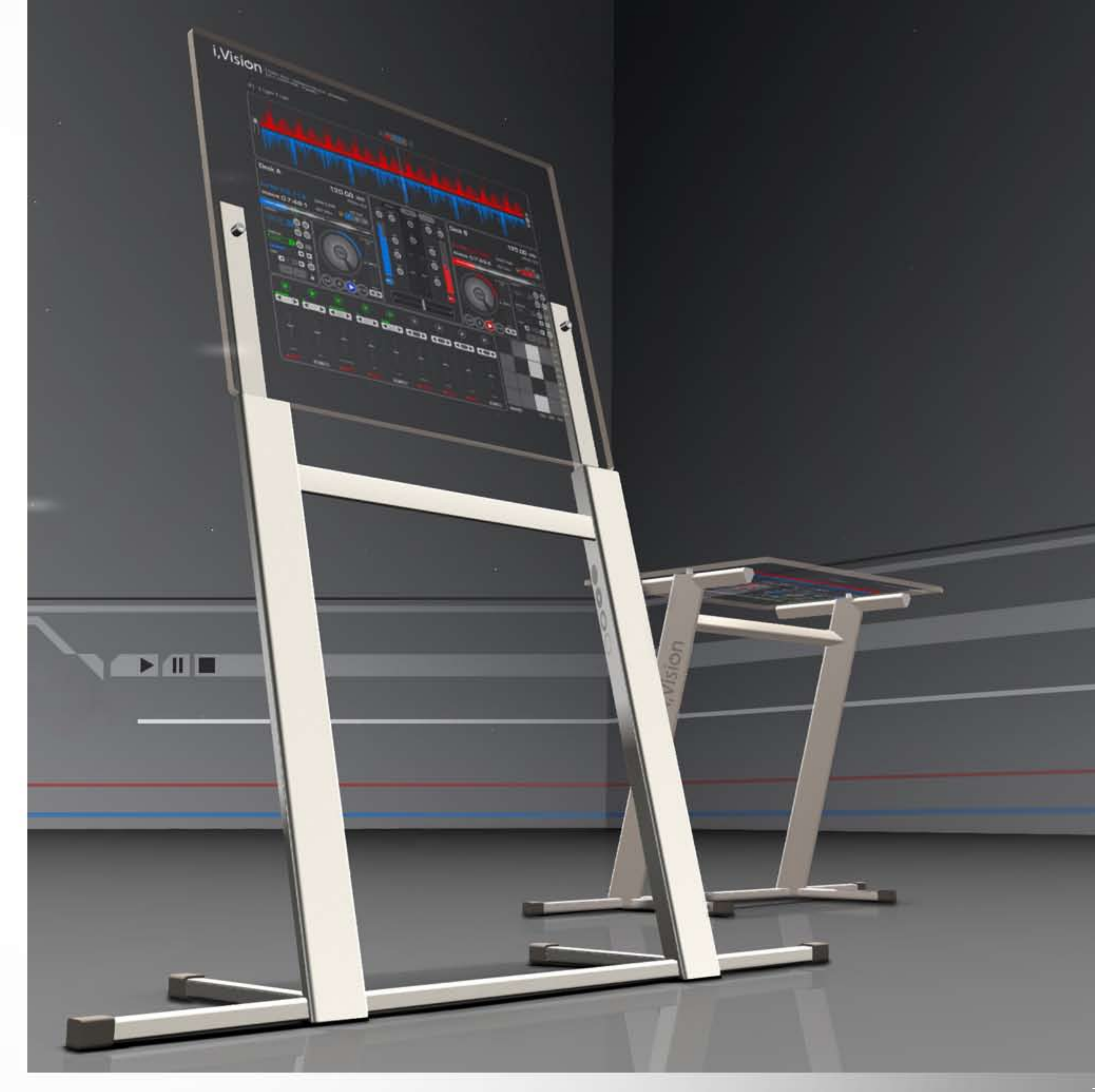

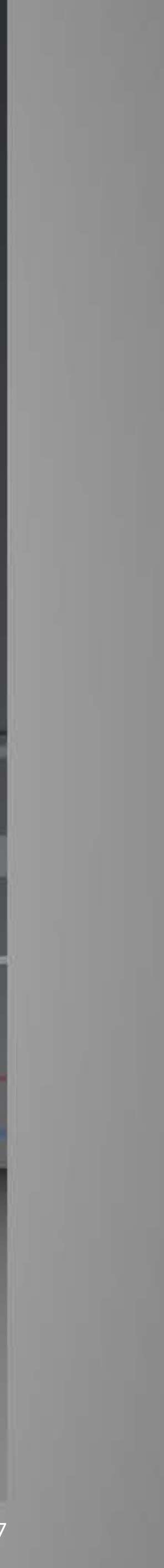

#### Faces & Animations

Two-way vision models has the feature of duplication in reverse just as it would be in real life. Numbers, animations or anything visible on the front part will be seen in reverse mode from the back view. This feature adds to the maximum realism for the "i,Vision" panel. One-way vision models has numbers, animations or anything can visible only on the front surface.

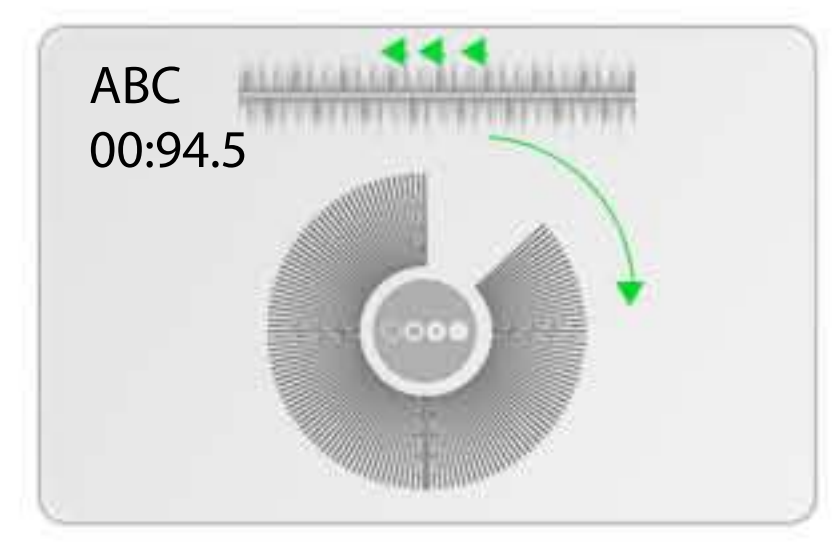

Front view

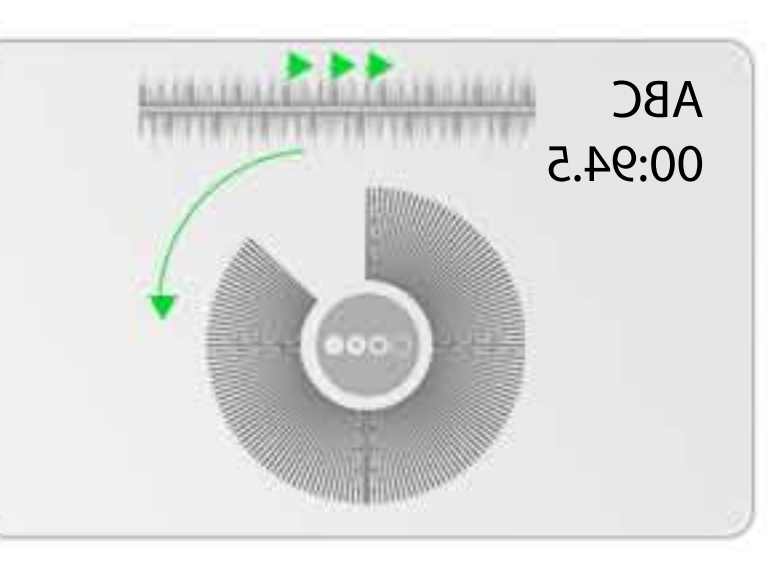

Back view

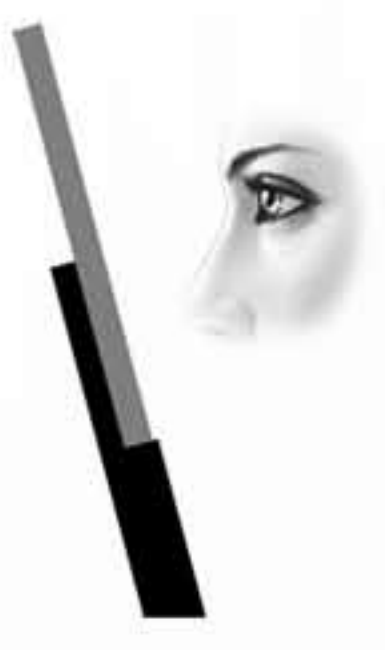

one-way vision

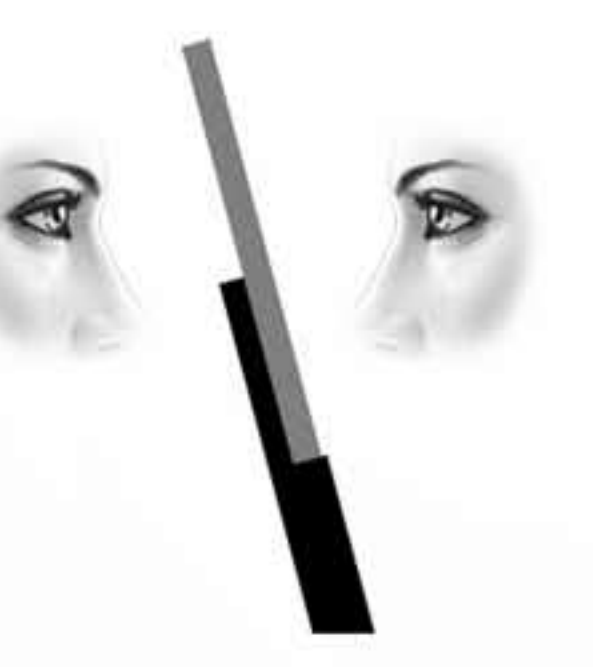

two-way vision

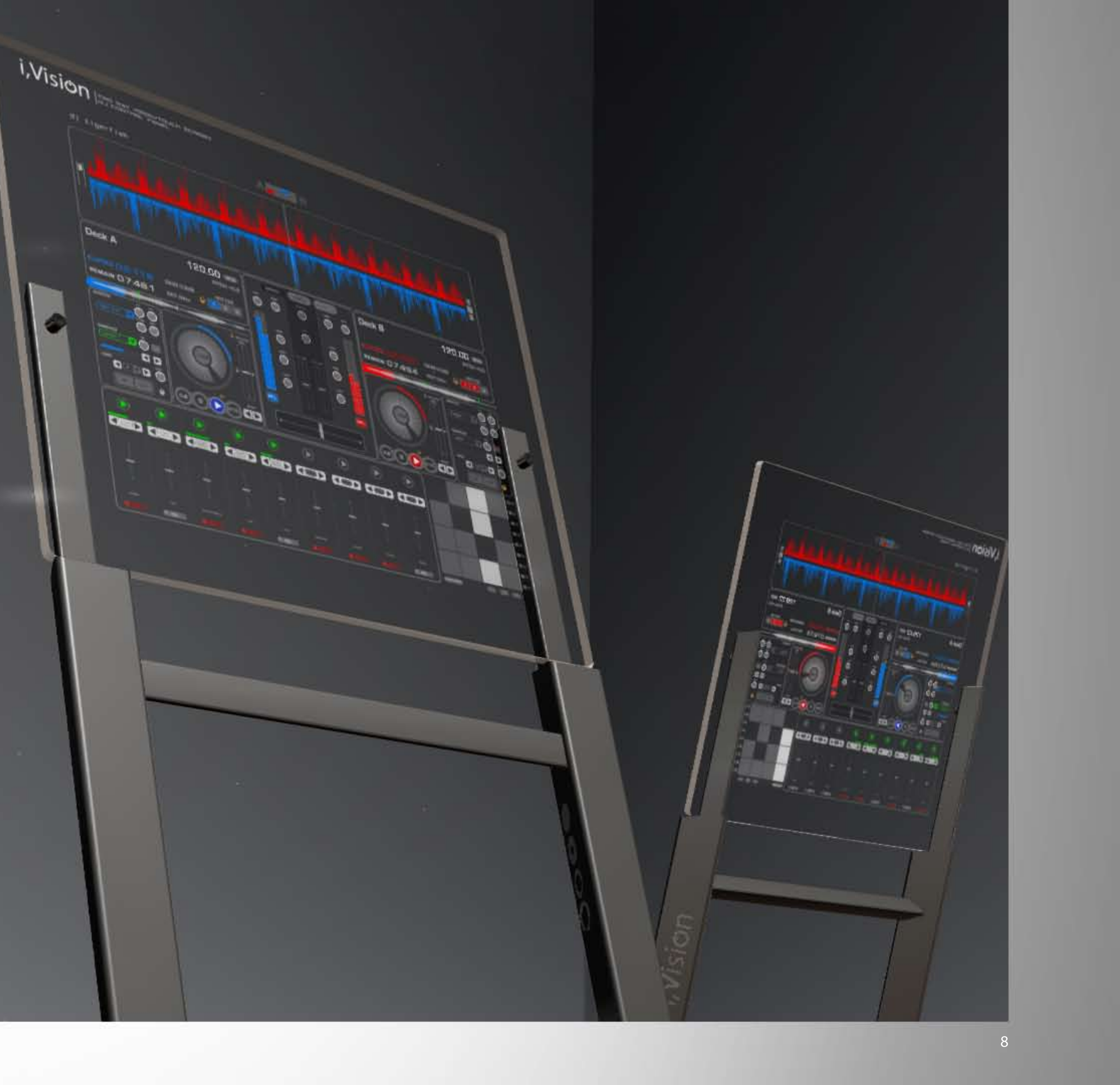

#### Basics

#### Product Content

- djlist: how to use
- i,Vision [001] backup
- DJ pose ball (anim)
- i,Vision DJ Console System Instroductions
- i,Vision HUD: how to use
- PlayList: how to create
- i,Vision [001] vertical black (two way): how to install

sample NCs

sample folder with two way vision vertical black

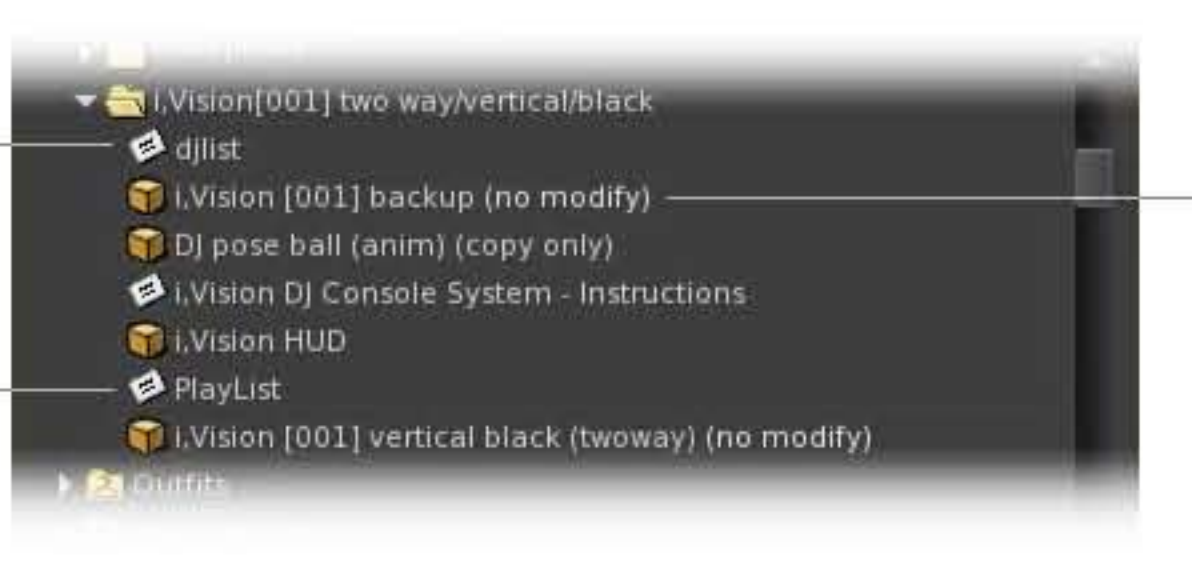

| Object Contents                                          |
|----------------------------------------------------------|
| i,Vision [001] backup:                                   |
| 😴 🦳 Contents                                             |
| — 🛛 🌍 i,Vision [001] vertical black (twoway) (no modify) |
| 🜍 i,Vision [001] vertical black (twoway) 1 (no modify)   |
| 🜍 i,Vision [001] vertical black (twoway) 2 (no modify)   |
| 🜍 i,Vision [001] vertical black (twoway) 3 (no modify)   |
| 🜍 i,Vision [001] vertical black (twoway) 4 (no modify)   |
| 🜍 i,Vision [001] vertical black (twoway) 5 (no modify)   |
| 🜍 i,Vision [001] vertical black (twoway) 6 (no modify)   |
| 🜍 i,Vision [001] vertical black (twoway) 7 (no modify)   |
| 🜍 i,Vision [001] vertical black (twoway) 8 (no modify)   |
| — 🕥 i,Vision [001] vertical black (twoway) 9 (no modify) |

You may use 10 stored rezzers placed in "i,Vision [001] backup" item if you delete the rezz box after installing the DJ Console.

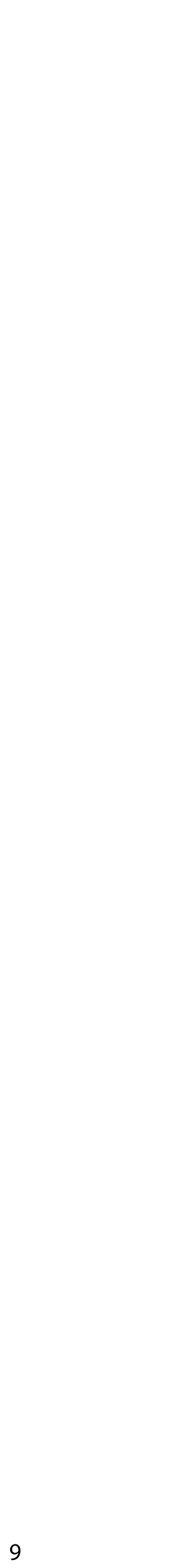

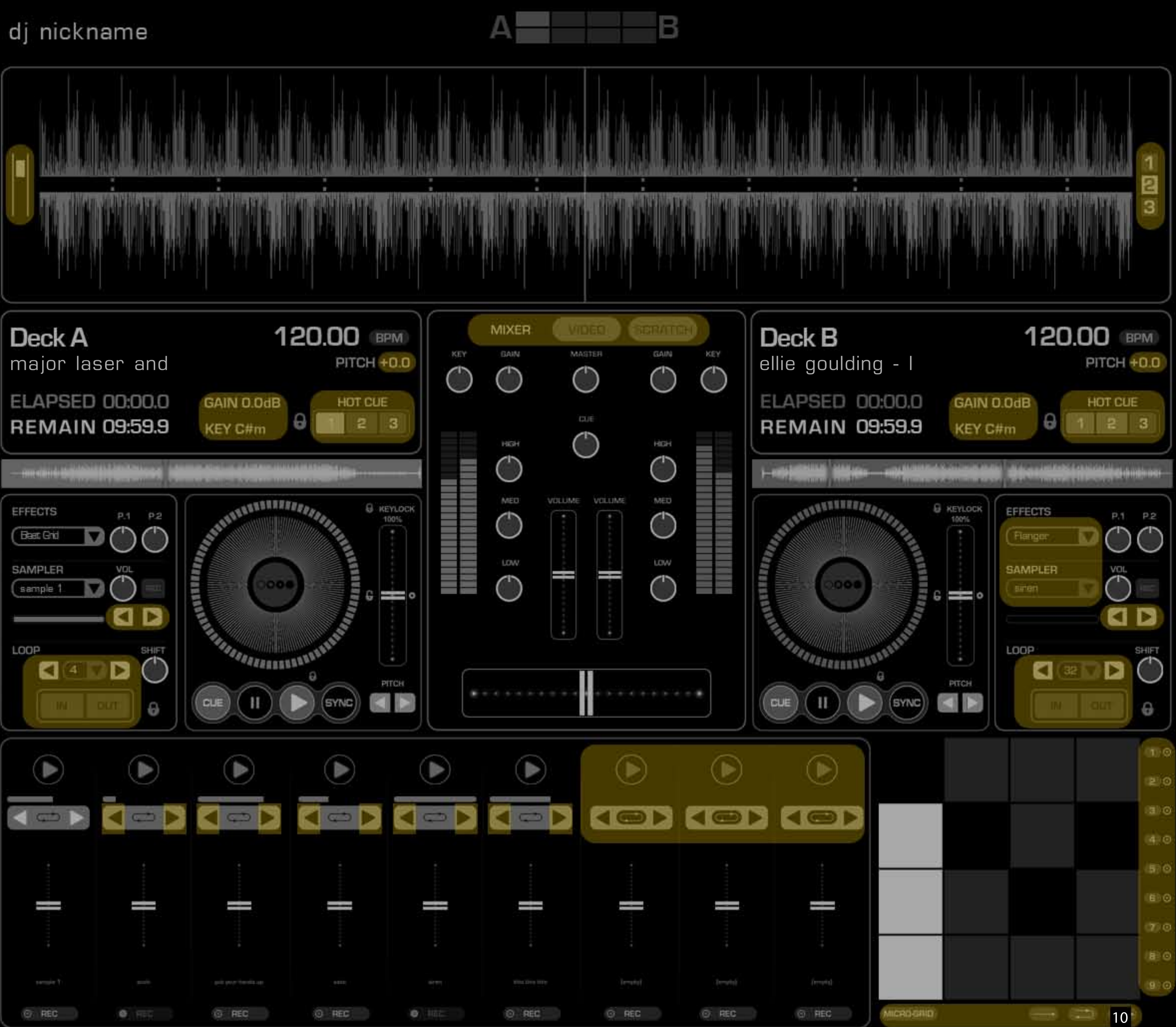

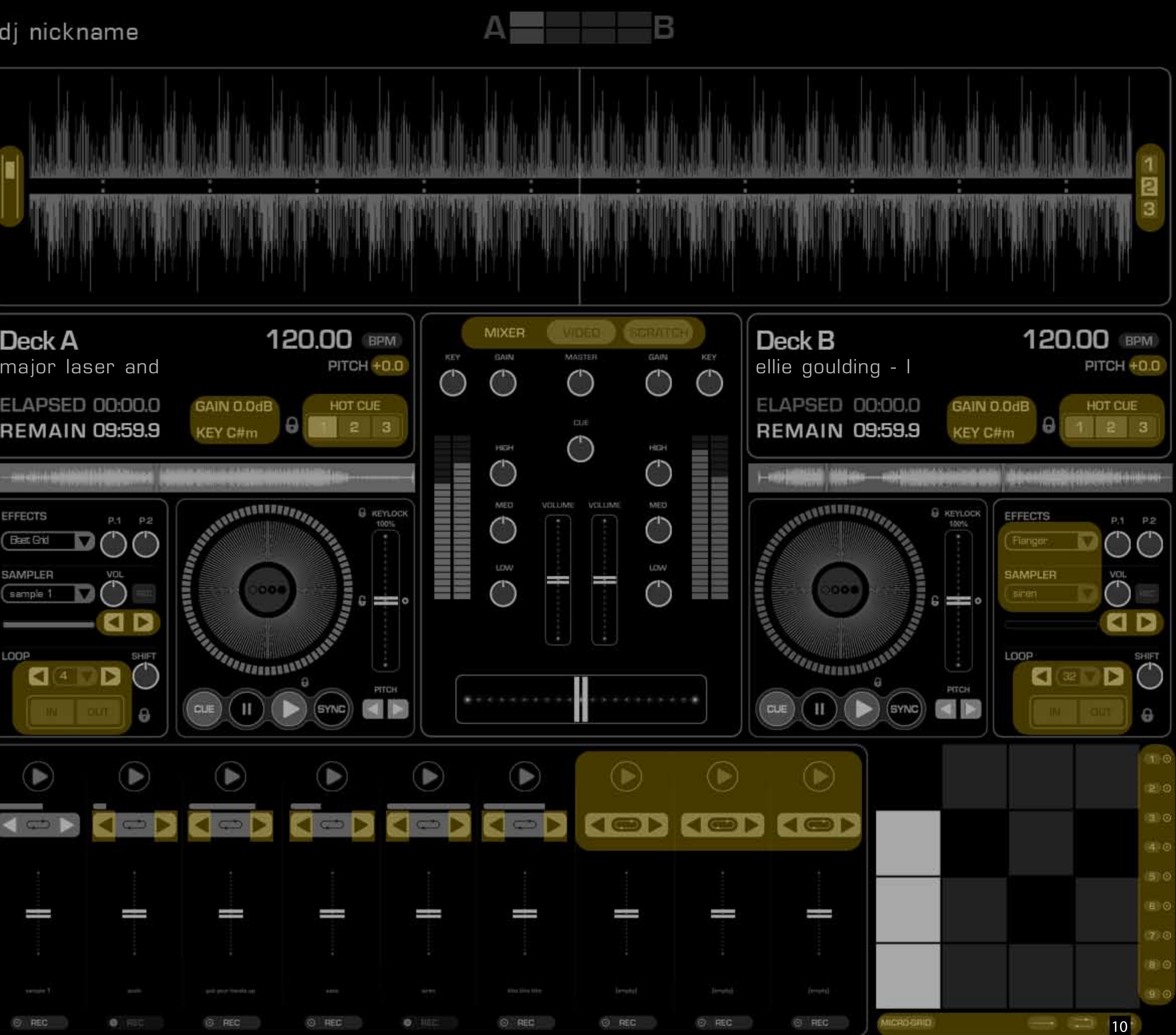

#### **Inactive Buttons**

The buttons that are placed in the yellow area have no function on the panel. Exclusive buttons/sliders have their own function.

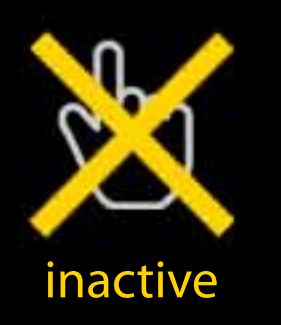

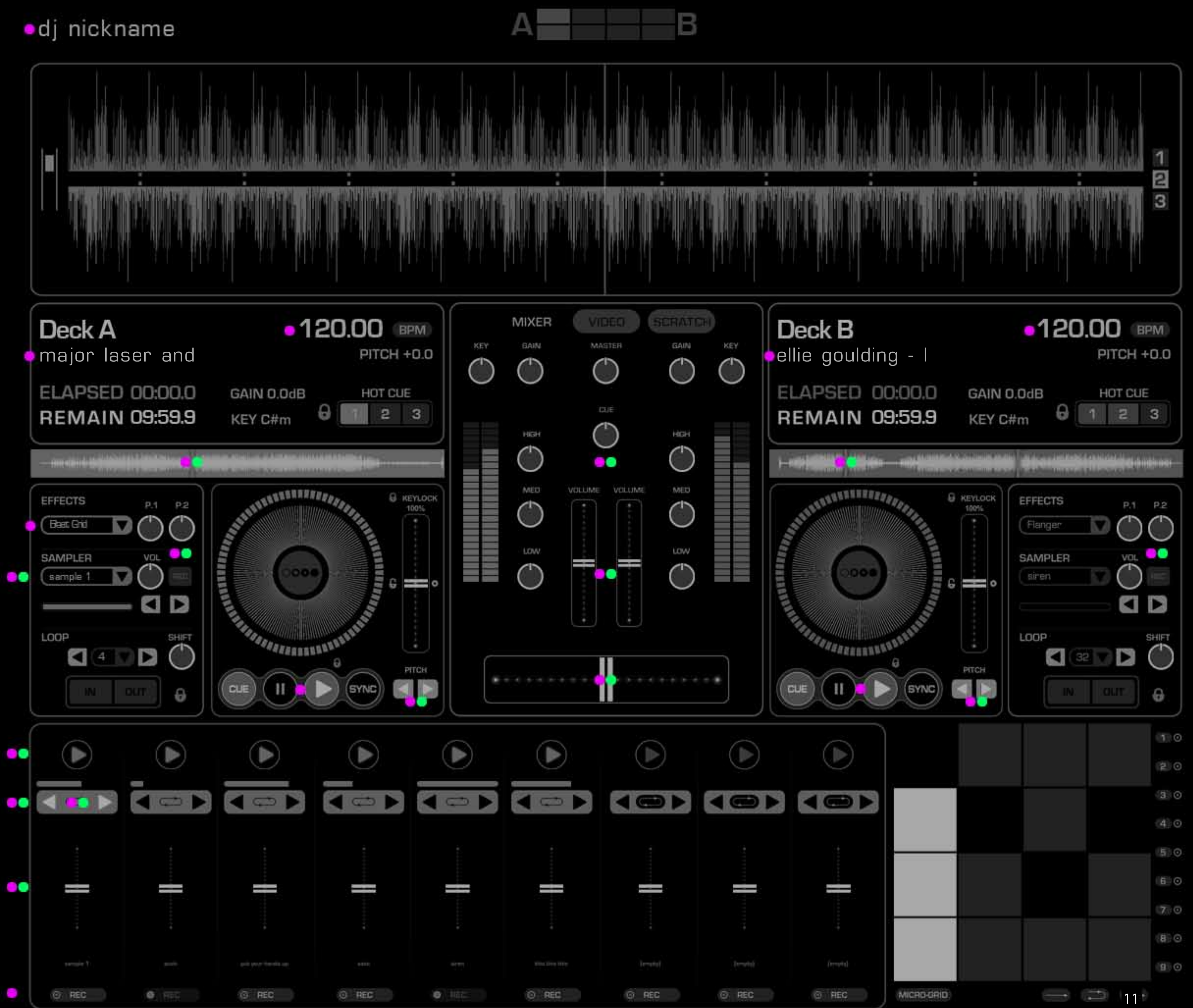

#### Permissions

When you log into DJ panel, you may run out of main control units (Artist-Song name/Beat Grid FX/Play/Pause-Stop/Cue) beside the public management. You may see on how to control partially in the next image.

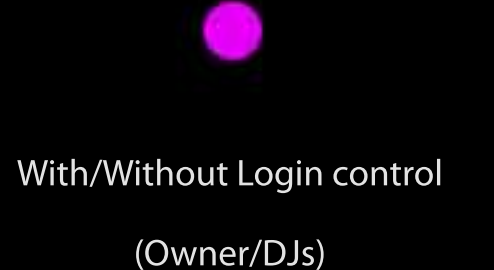

Without Login (Public)

## Configuration

#### Login

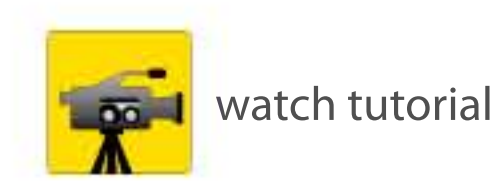

Wear/Add your HUD; it will be seen as "dj nickname" for the first installation. You need to update the name panel by adding your name. Right-click on the HUD for editing. You will see a "Playlist" notecard in the content tab. By editing the notecard you may change "nickname=dj nickname" and save. (The name should include max16 characters including letters a-z.) After that process, when you click on the HUD, the HUD will be activated for you through all the functions on it.

IMPORTANT: Your distance for logging on i, Vision DJ console needs to stay in a maximum range of 2 Meters. You will get a warning text if you are not in the proper range.

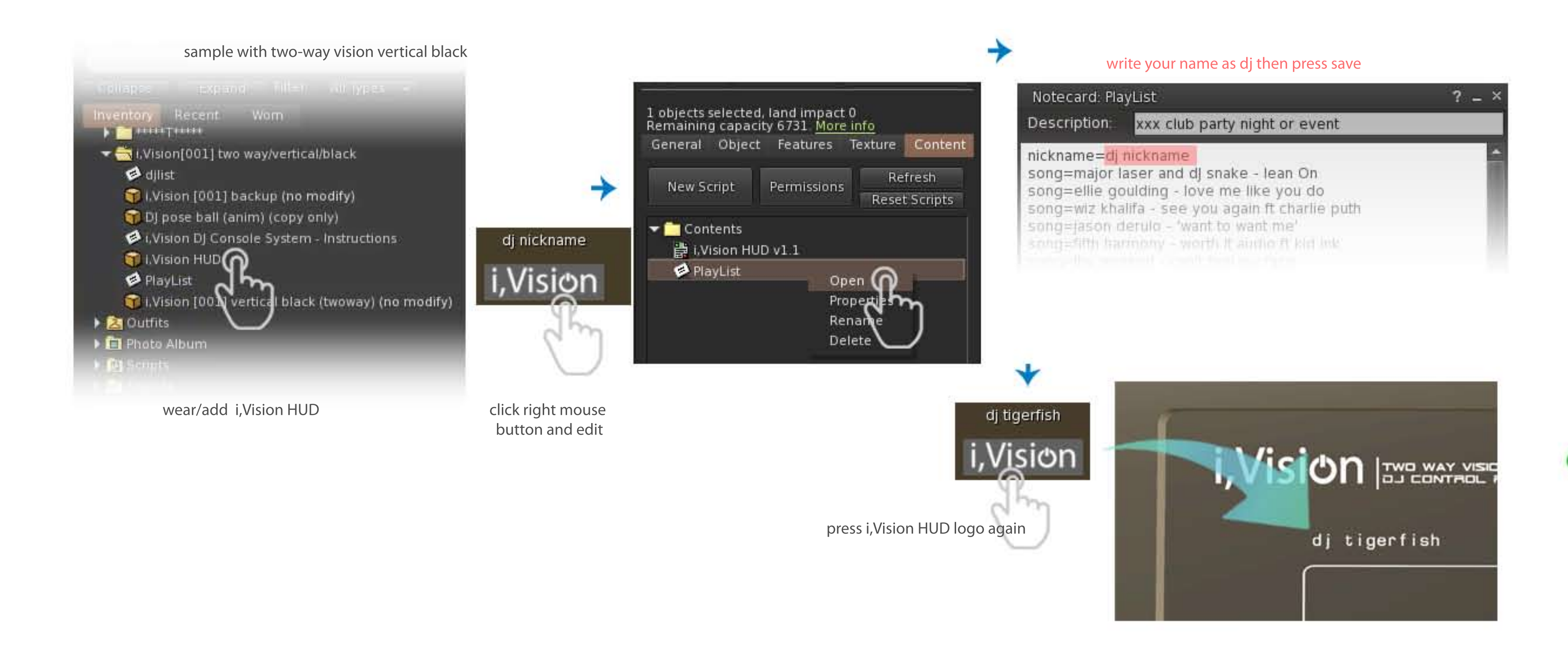

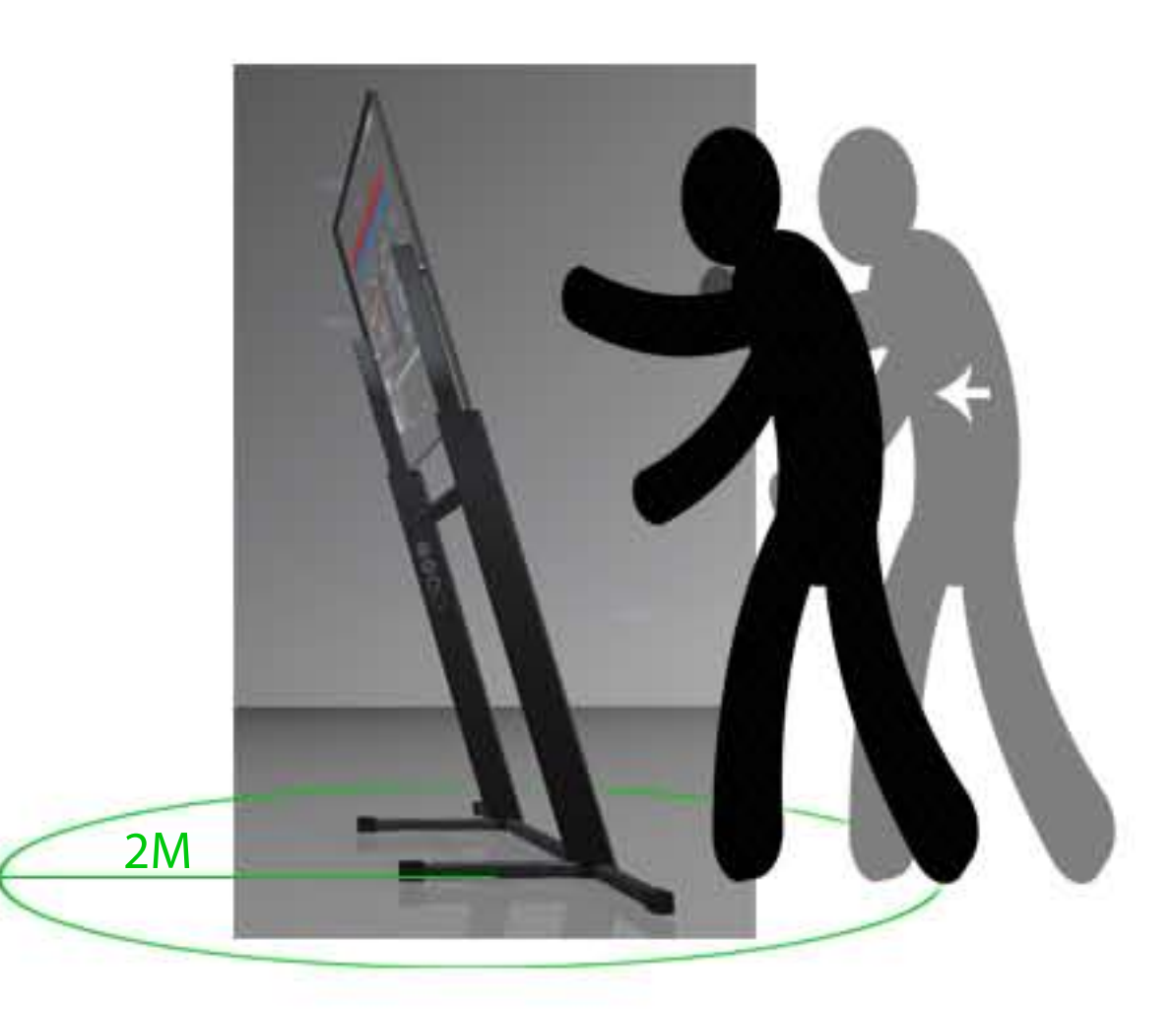

12

#### Creating the PlayList

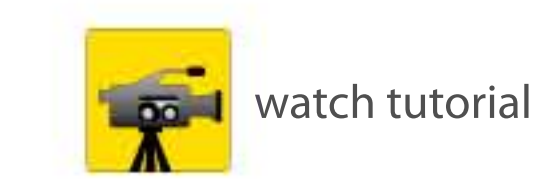

You can create your own "PlayList" with your favourite track/artists by editing the HUD. You can modify and create your own by trying the sample one in the i, Vision folder or the one in the HUD. Just make sure you do not change the name of the folder "PlayList" to something else or the HUD will not be in direct connection with the list. You may add numerous songs to that list. The capital letters will automatically turn into lower case letters (e.g. A to a).

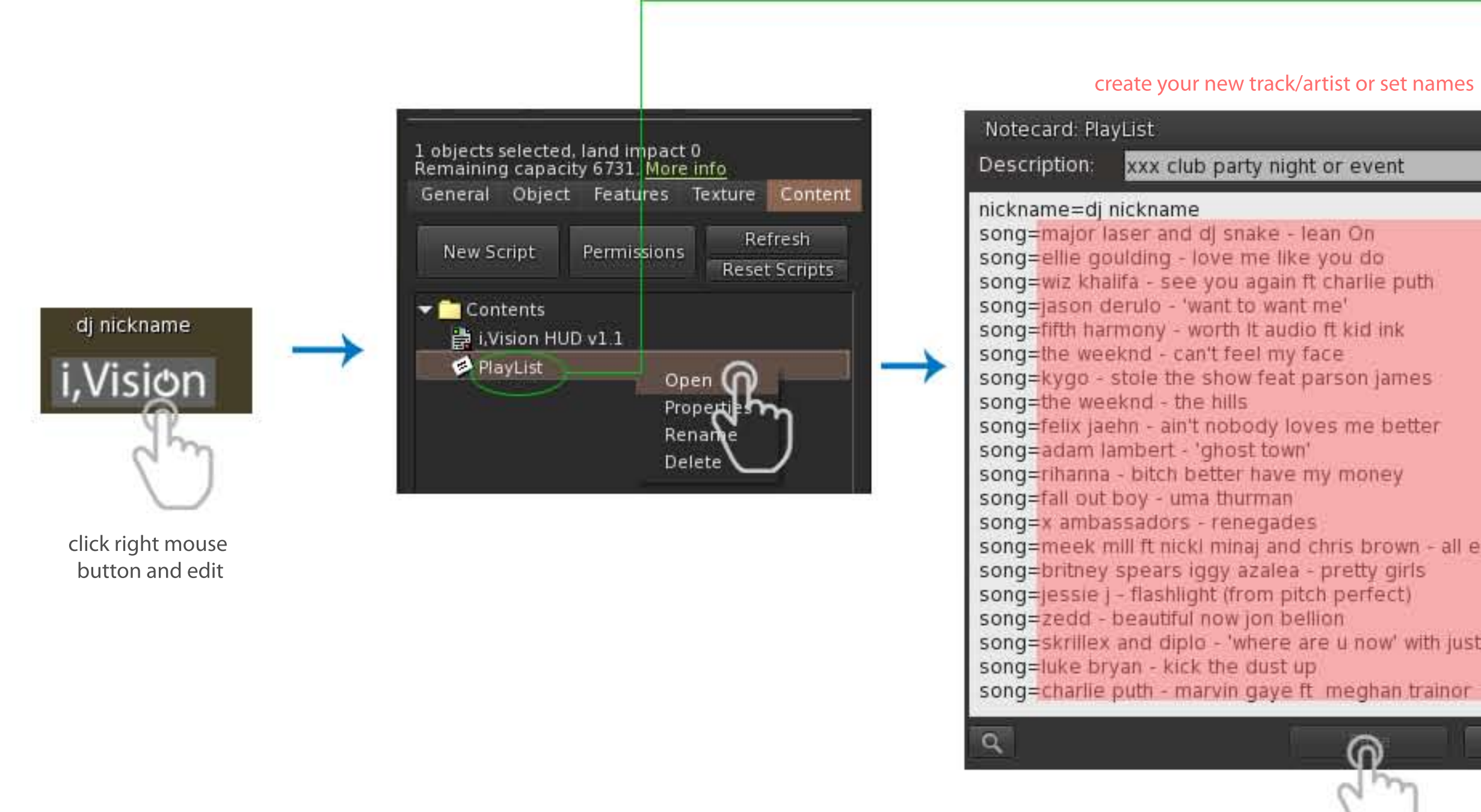

| ? –                                             | > |
|-------------------------------------------------|---|
| nt or event                                     |   |
|                                                 | 5 |
| lean On<br>e you do                             |   |
| ft charlie puth<br>t me'                        | l |
| io ft kid ink<br>face                           | l |
| parson james                                    | l |
| ves me better<br>1                              | l |
| my money                                        | l |
| chris brown - all eyes on you<br>- pretty girls | l |
| tch perfect)                                    | l |
| are u now' with justin bieber<br>Ip             | l |
| ft meghan trainor                               |   |
|                                                 |   |
| 0.00                                            |   |

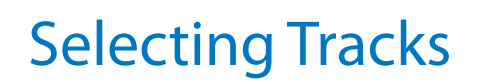

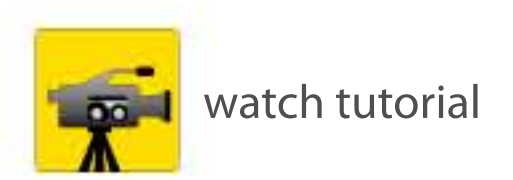

By using the HUD, you may load the track names to Deck A / Deck B / Deck A+B from the "PlayList".

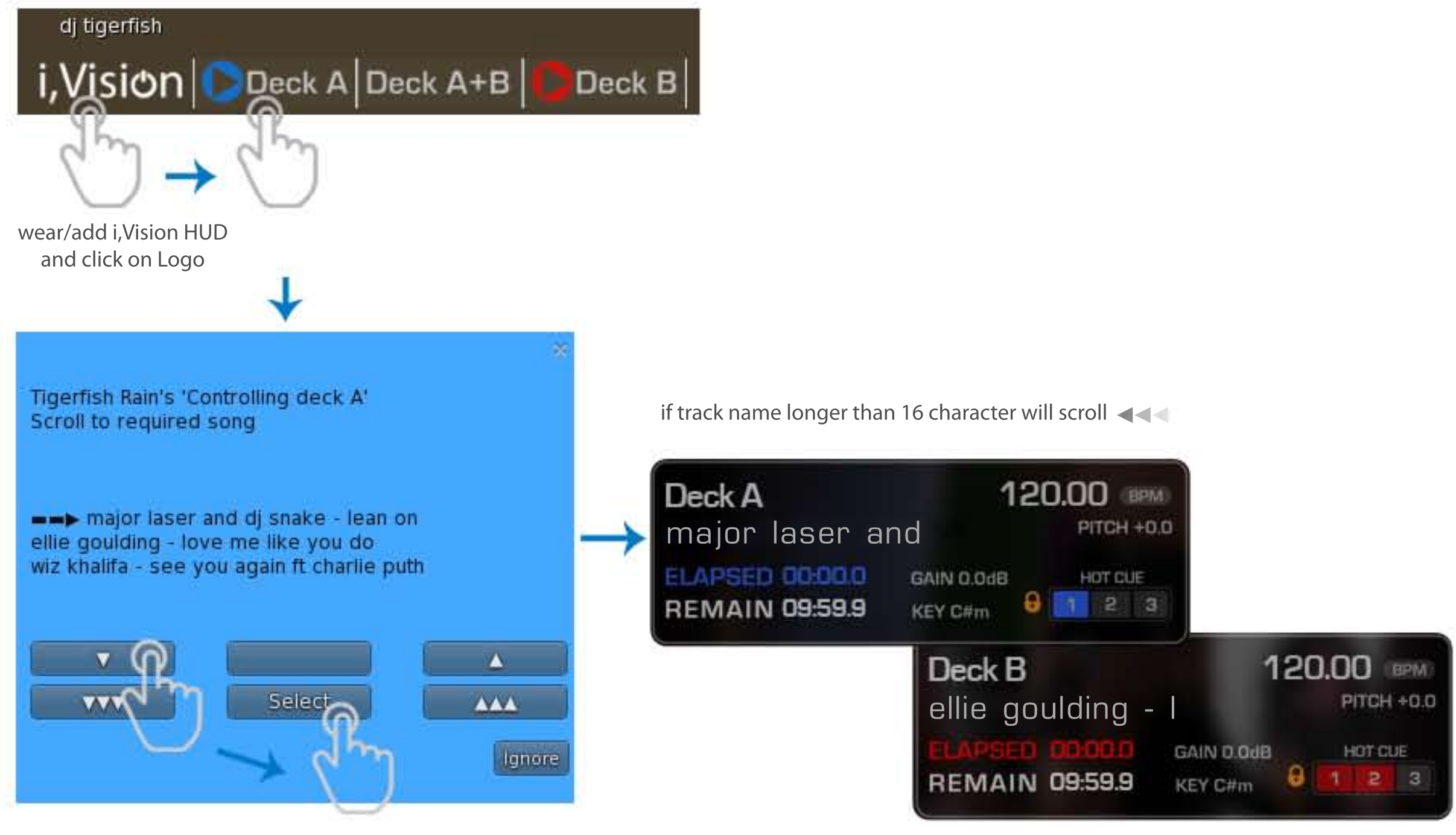

Use the  $\mathbf{\nabla}$ ,  $\mathbf{\nabla} \mathbf{\nabla} \mathbf{\nabla} \mathbf{\nabla}$  /  $\mathbf{A}$ ,  $\mathbf{A} \mathbf{A} \mathbf{A}$  buttons to scroll the song list until the song you want has — → next to it, then click "Select"

#### Assigning DJs

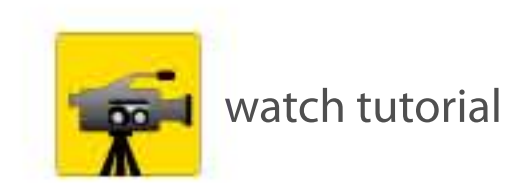

The owner may authorise or disable authorisation of DJ's for logging onto the DJ panel by transferring the HUD. The middle tab that is placed in the middle of the panel which includes the purple object is the communication tab. You can modify this, and when you make your changes, 

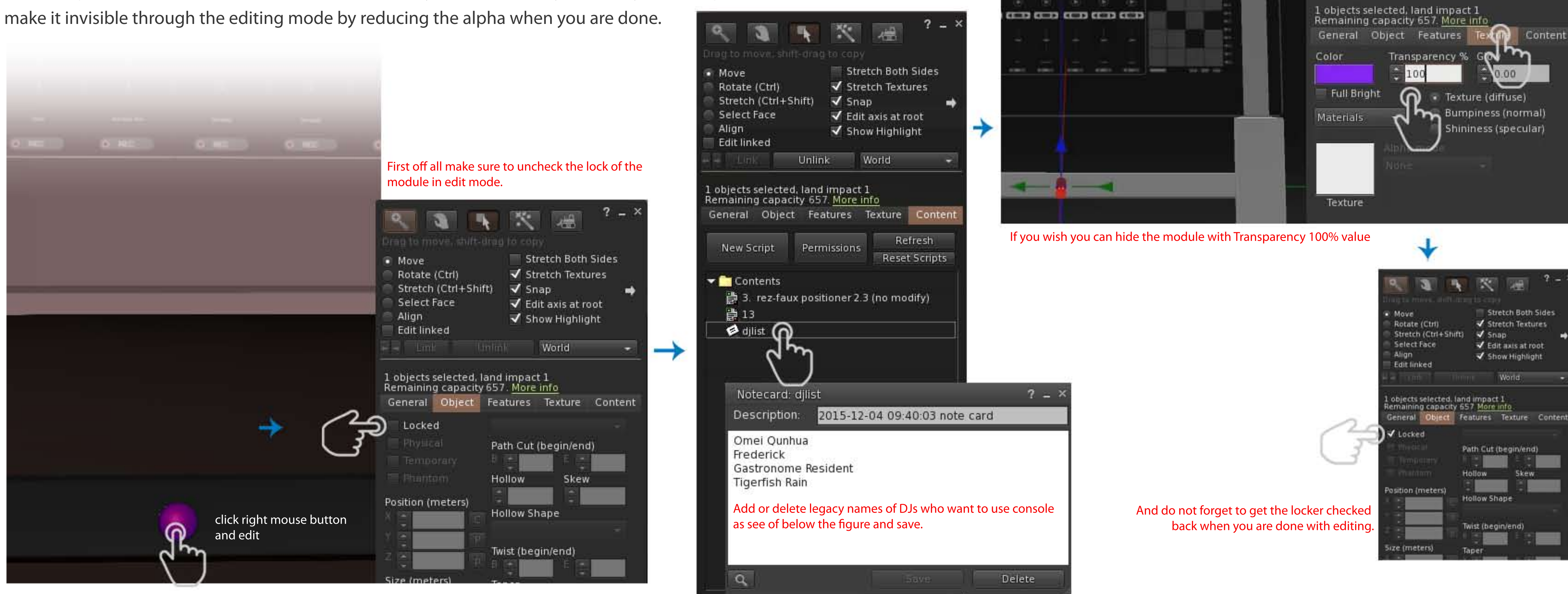

~

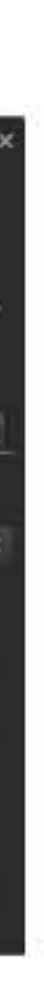

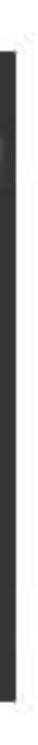

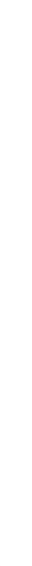

#### Log Out

Switching between DJ's by using the HUD is explained in the next image.

The current DJ may log out and let the next DJ take over.

If the DJ who has the HUD is still in the two meter range, they may use the "Force Login" option by itself to log into the DJ panel without waiting for the previous DJ's log out. This feature may help in case the current DJ's crash during the set.

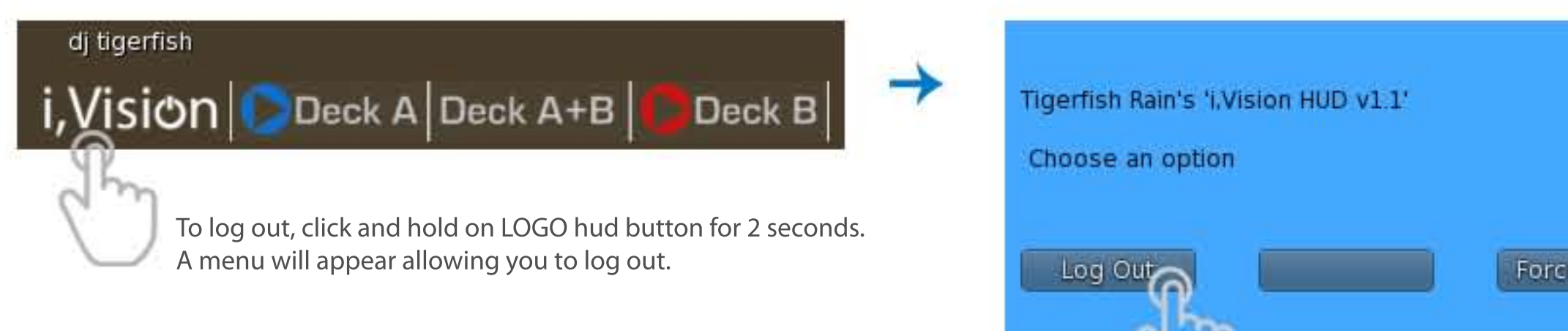

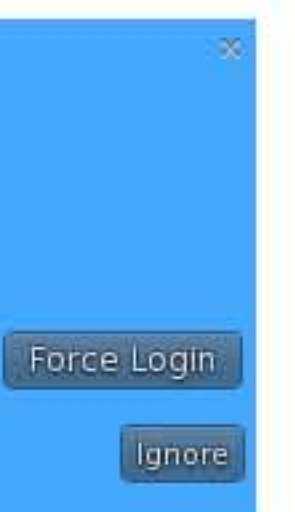

#### Controls

#### Play/Pause-Stop/Cue

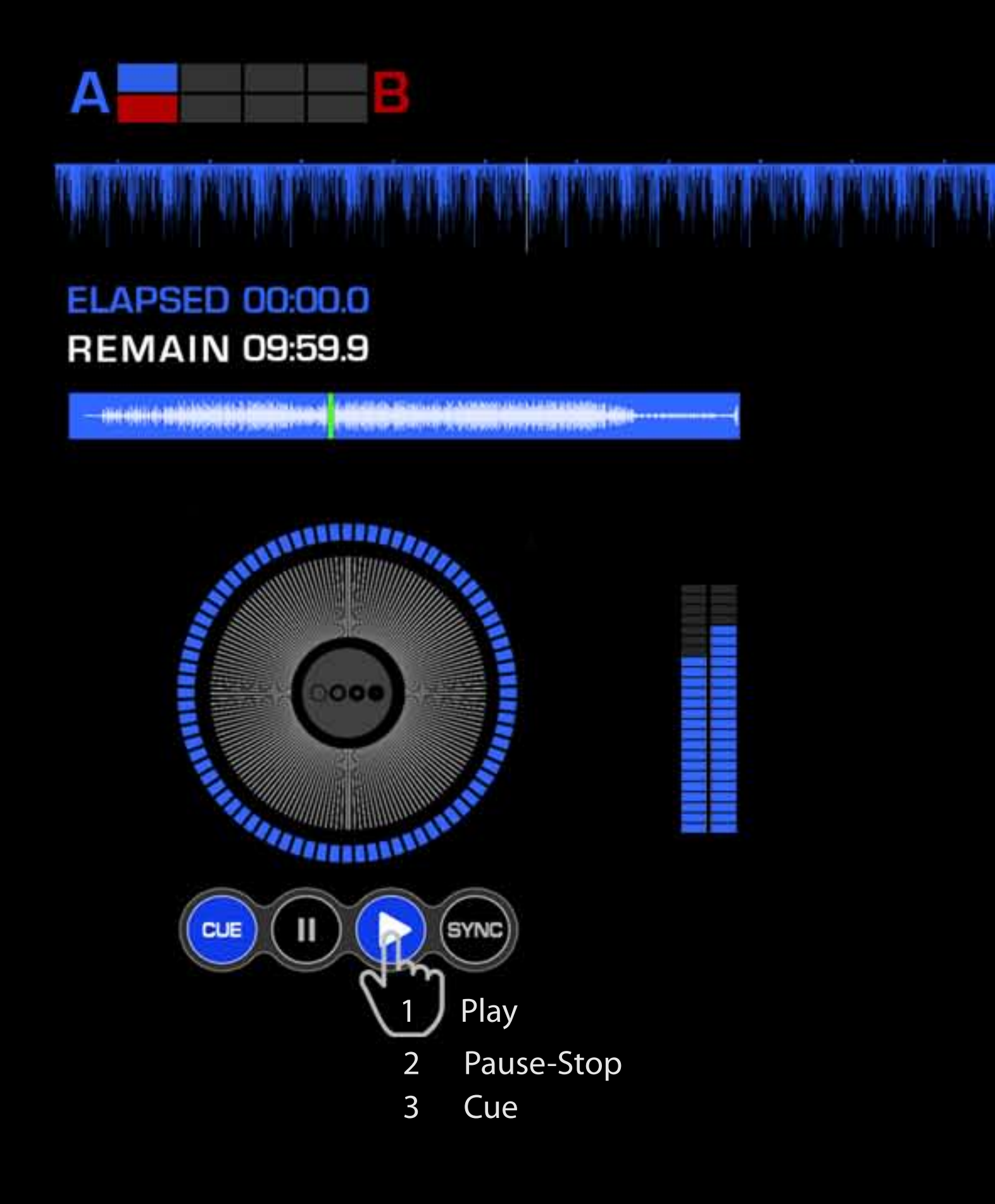

#### You may control Deck A and Deck B separately when you are logged into "i, Vision". The system will switch from Play to pause-stop ve cue mode in the sequence each time you touch the panel on the image.

In play mode, Counters, Barscale, Track locator circle, and Vu-meter run all synchronized. Every 10 minutes, the track bar and circle automatically reset themselves and continue to run until manually stopped. (It is not possible to change that 10 min track; the standard amount of time is valid for 10 min.)

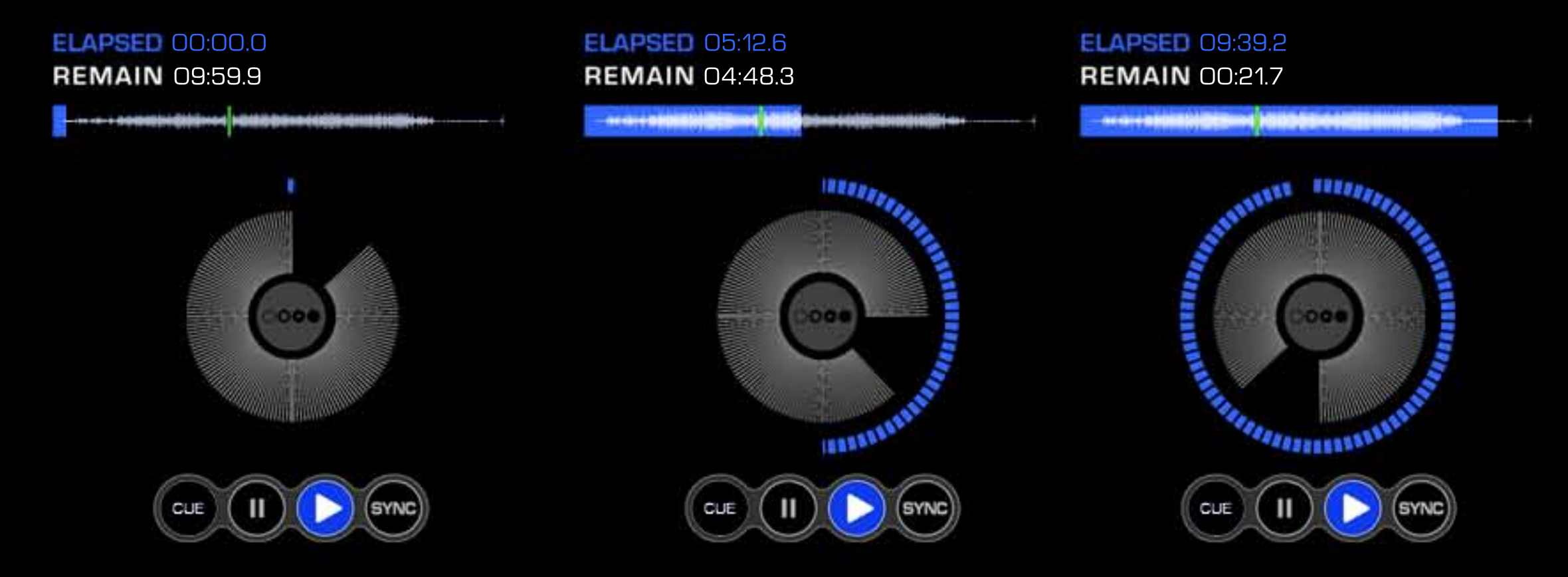

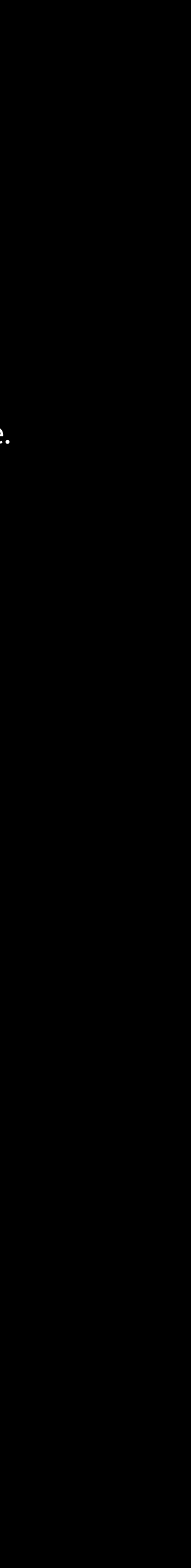

#### Knobs

Except for the "Shift" knob, all other knobs act like the 'Vol' shown in the sample. It moves in a certain way when it is touched and in reverse on the second touch. This motion will run until you pull your finger back.

#### Sliders & Cue positioner

You may control and move the sliders to the right/left or up and down easily as you wish.

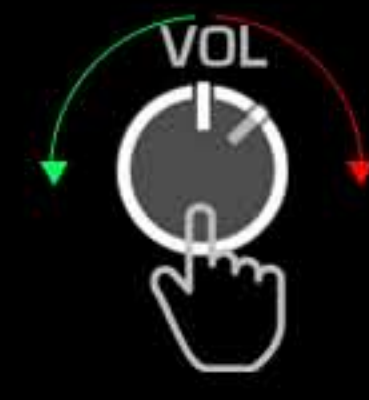

this feature enables all knobs without "shift" knobs.

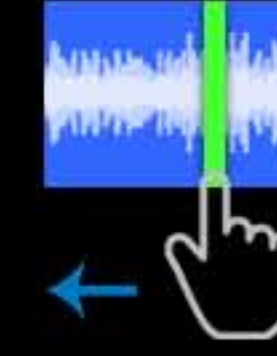

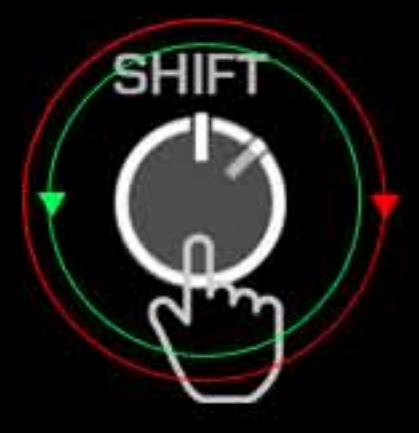

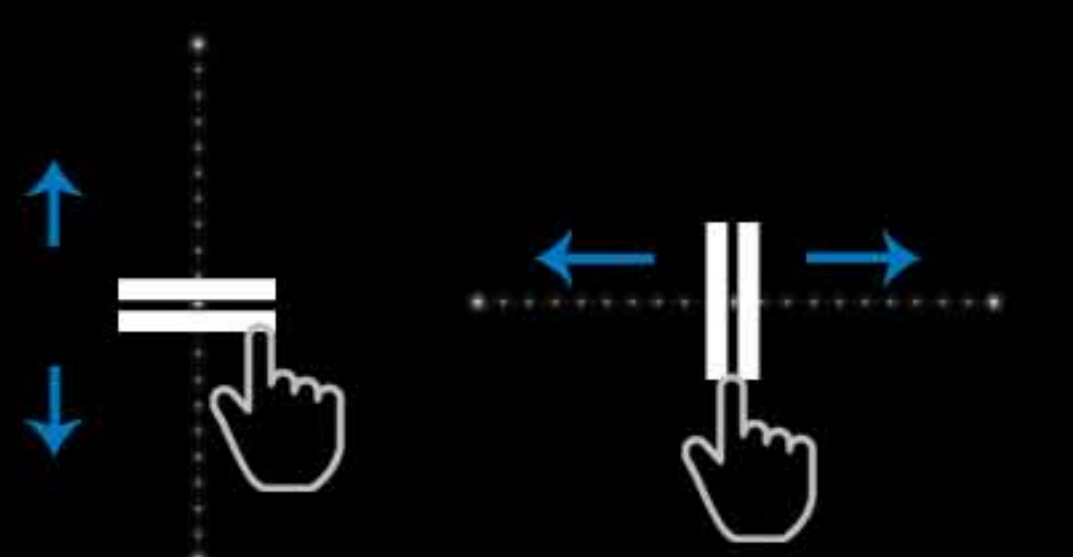

#### **BPM** values

The numbers will increase each time you touch the bar. You may visualise the BPM value of your set/song to the audience with this method. Max. BPM level is 399.99 For editing on these numbers you have to be in range of 5 meters from the console.

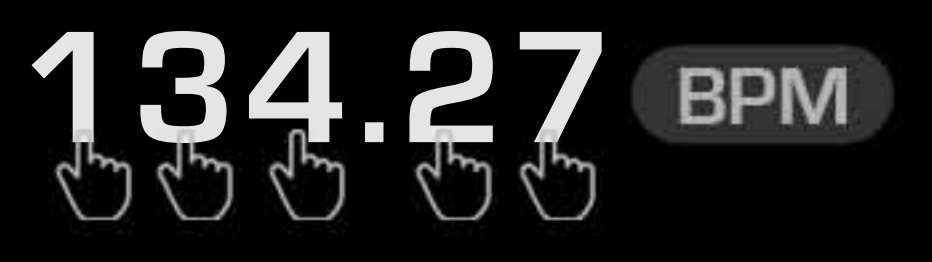

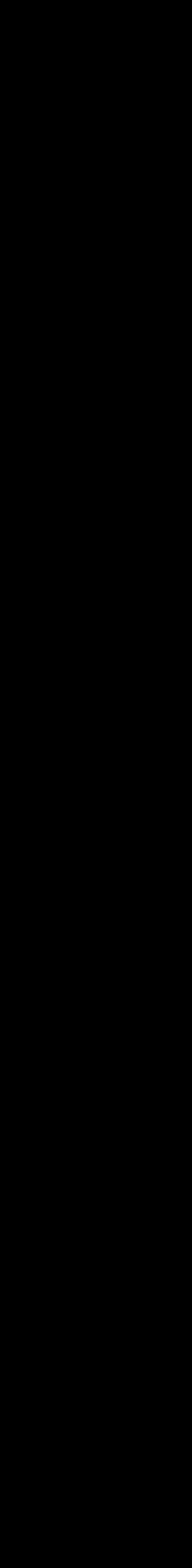

18

#### **Beat Grid**

You may activate/deactivate the Beat Grid effect with that button.

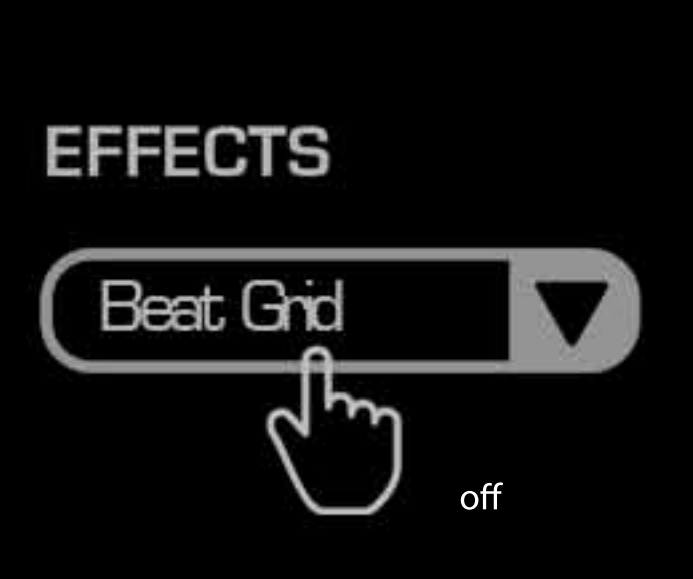

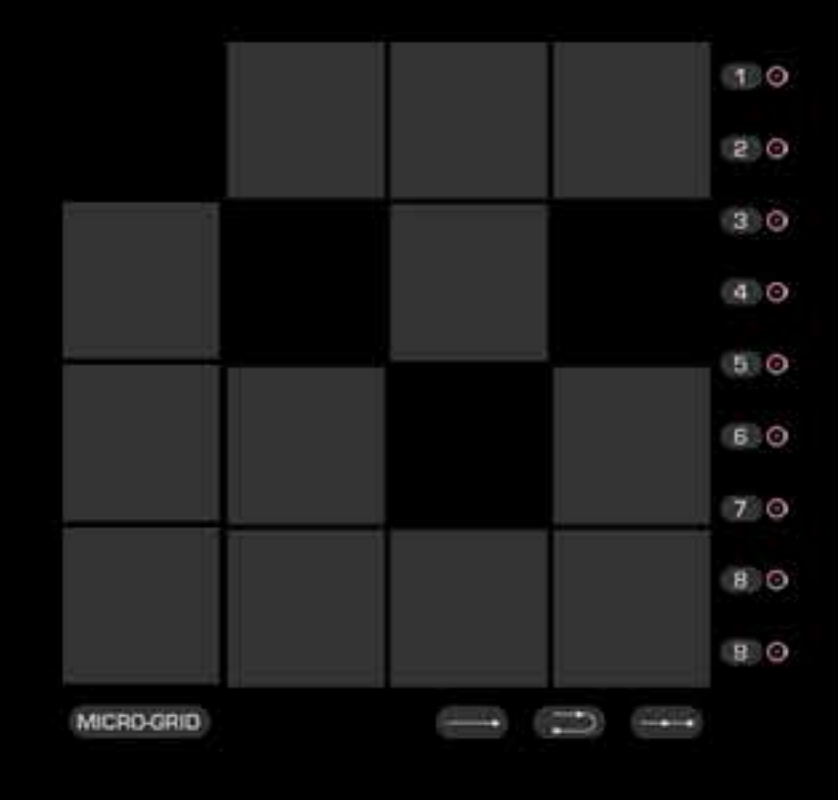

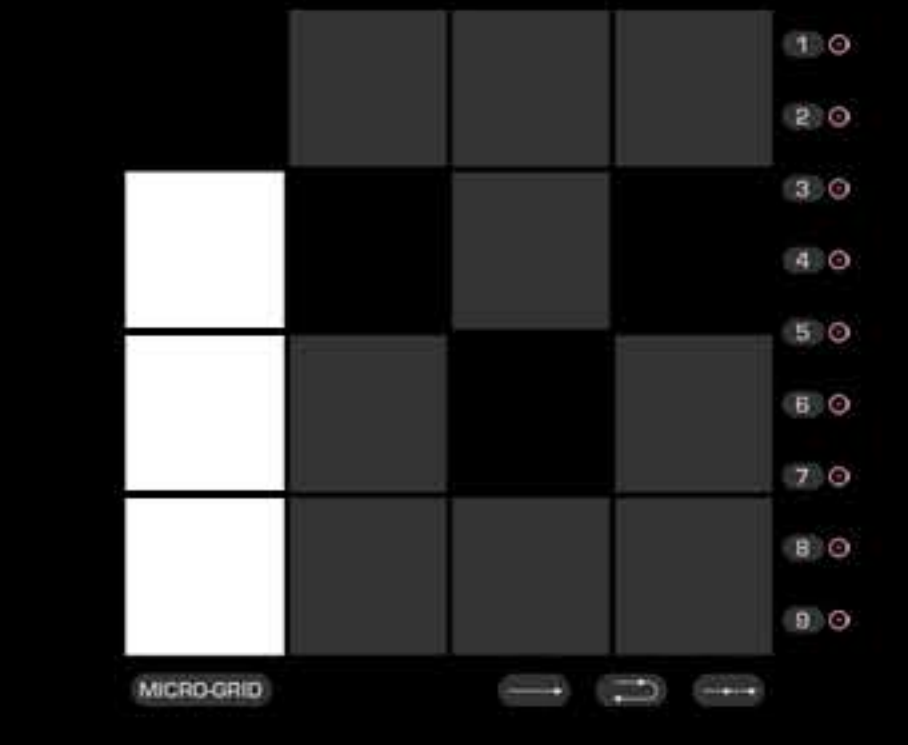

#### EFFECTS

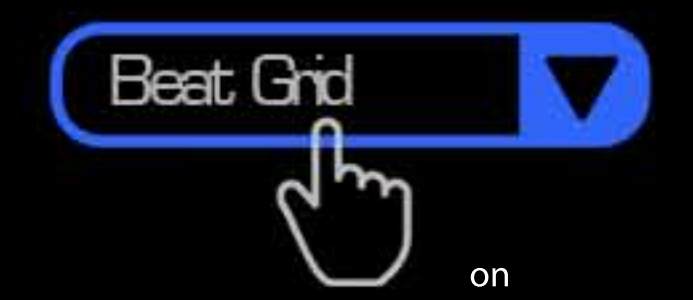

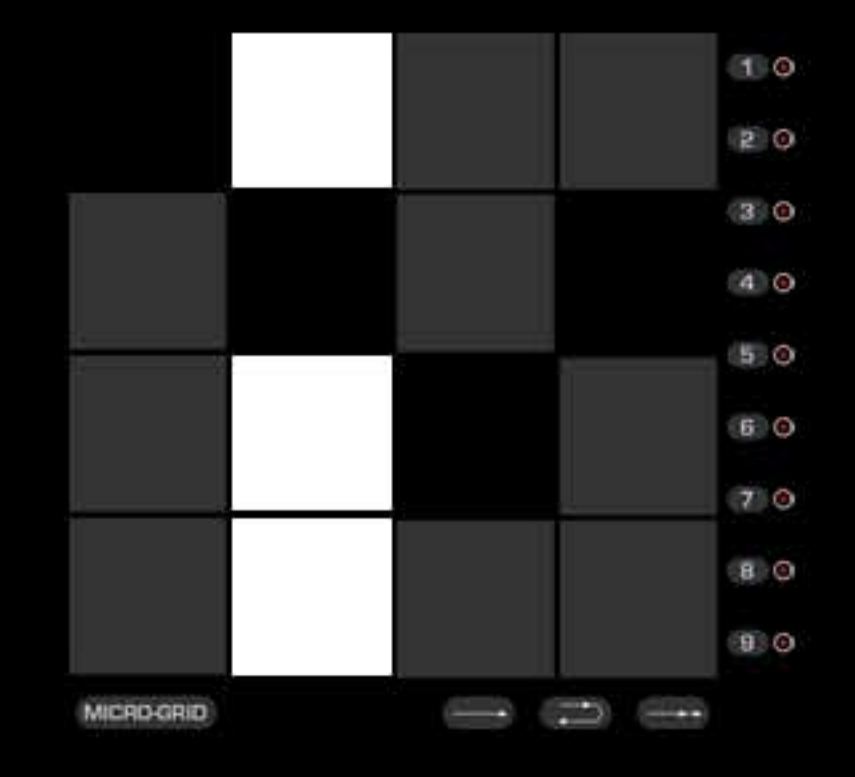

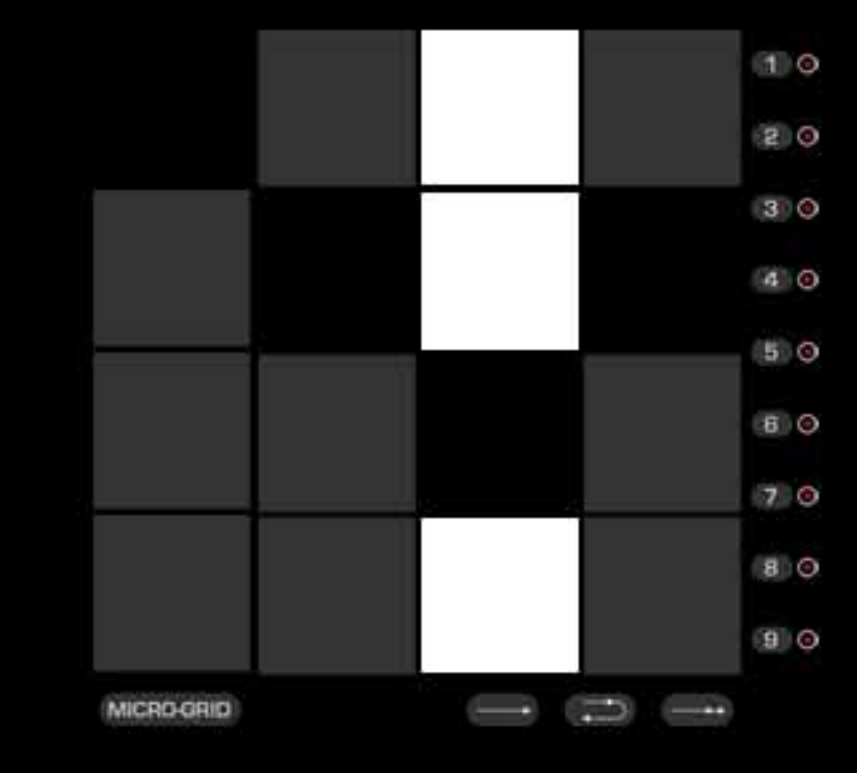

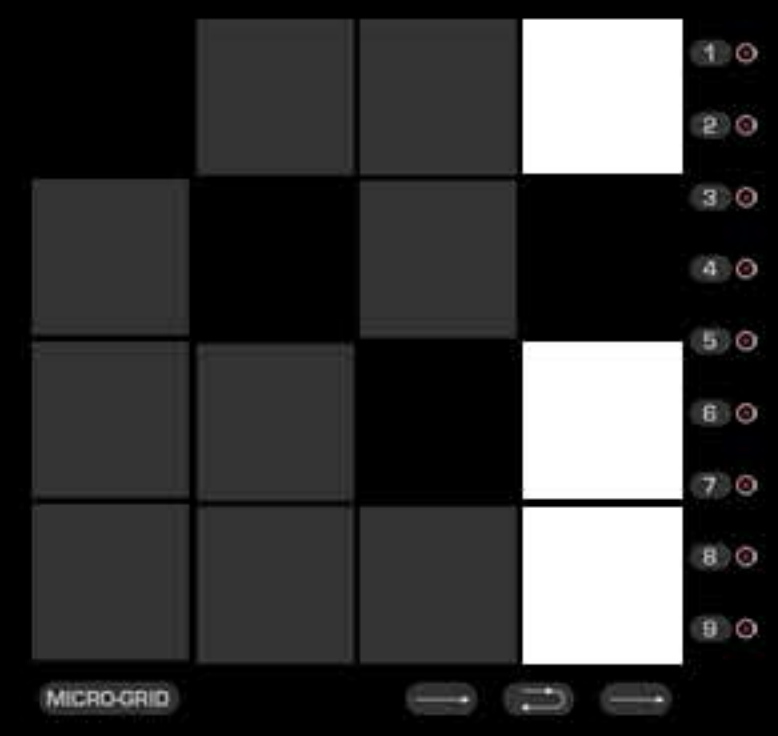

#### Samplers

You may activate the sample function by clicking on the tab in the image.

#### Pitch & Loop

The buttons are activated when they are pressed, as shown in the image. Automatically gets deactivated when they are not touched.

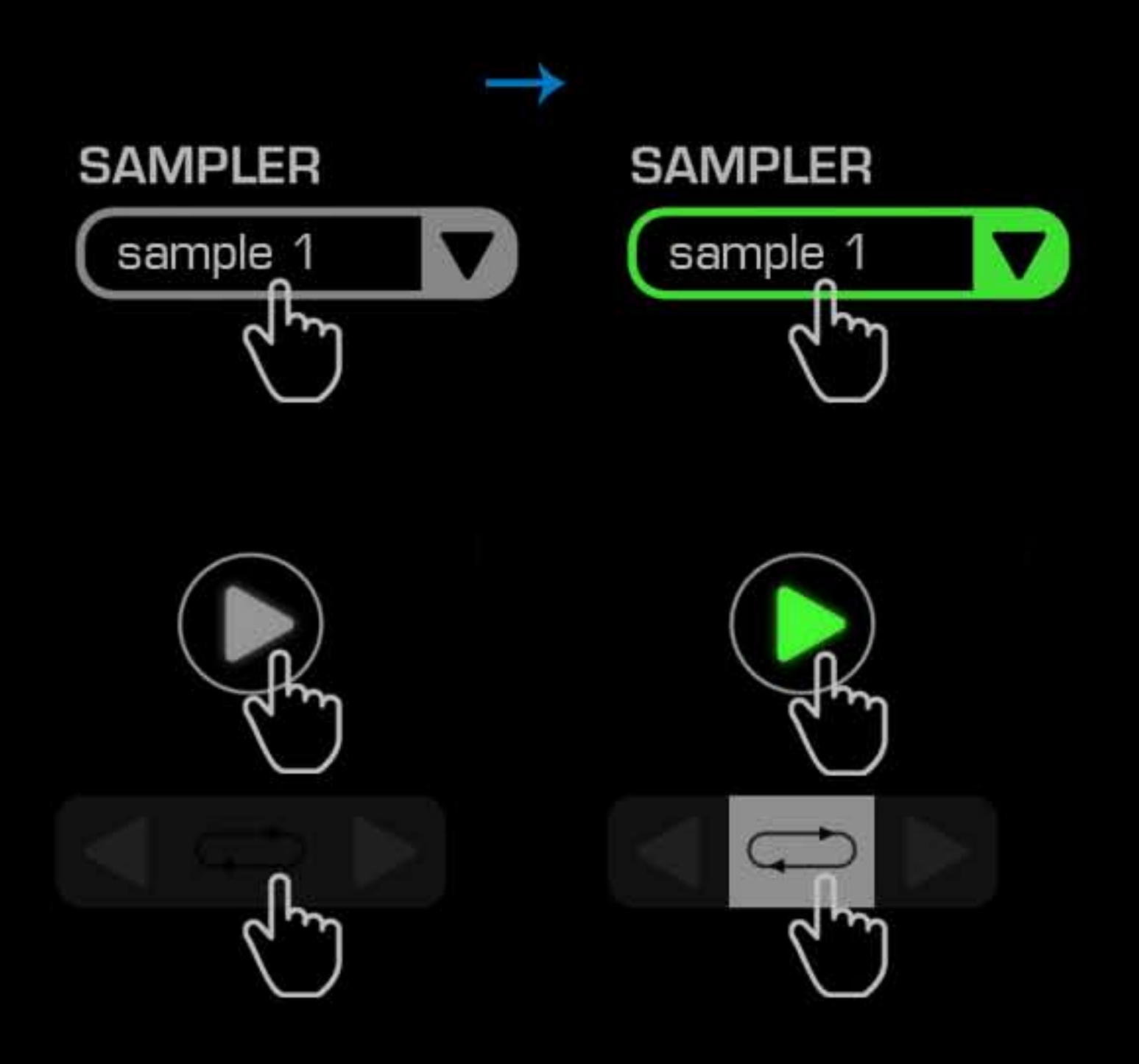

#### REC

You may leave the record buttons in open or closed mode by your preference.

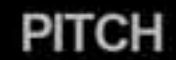

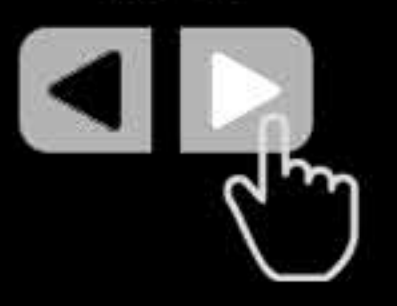

sample 1

push

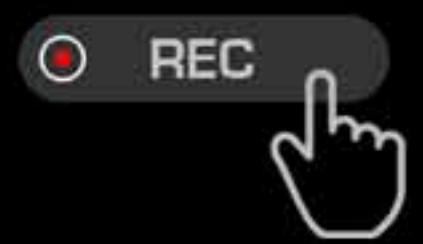

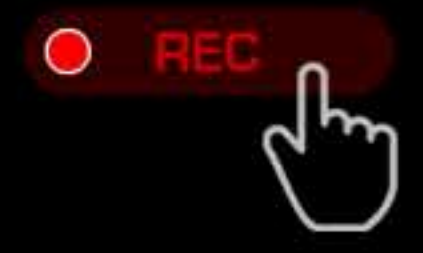

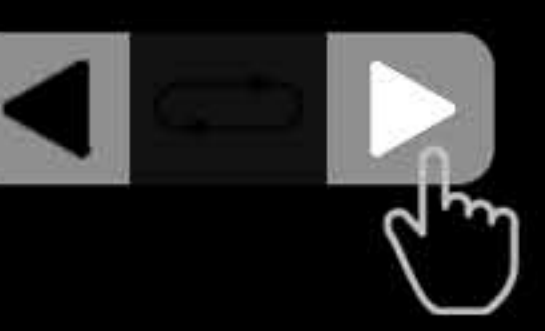

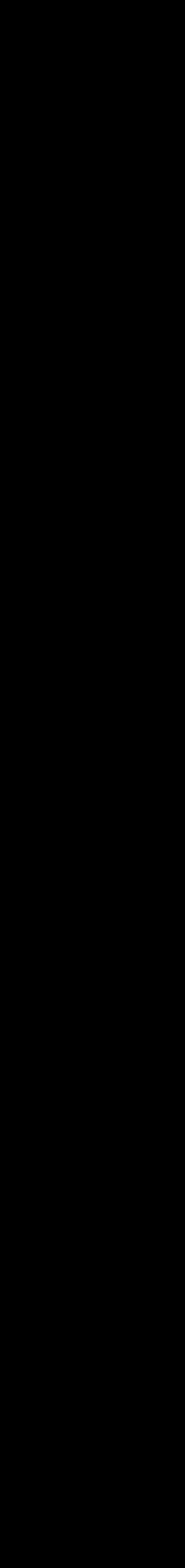

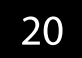

## Accessories

#### Power Gloves

Feel the ultimate control at the end of your fingers and enjoy having this unique creation with Power Gloves.

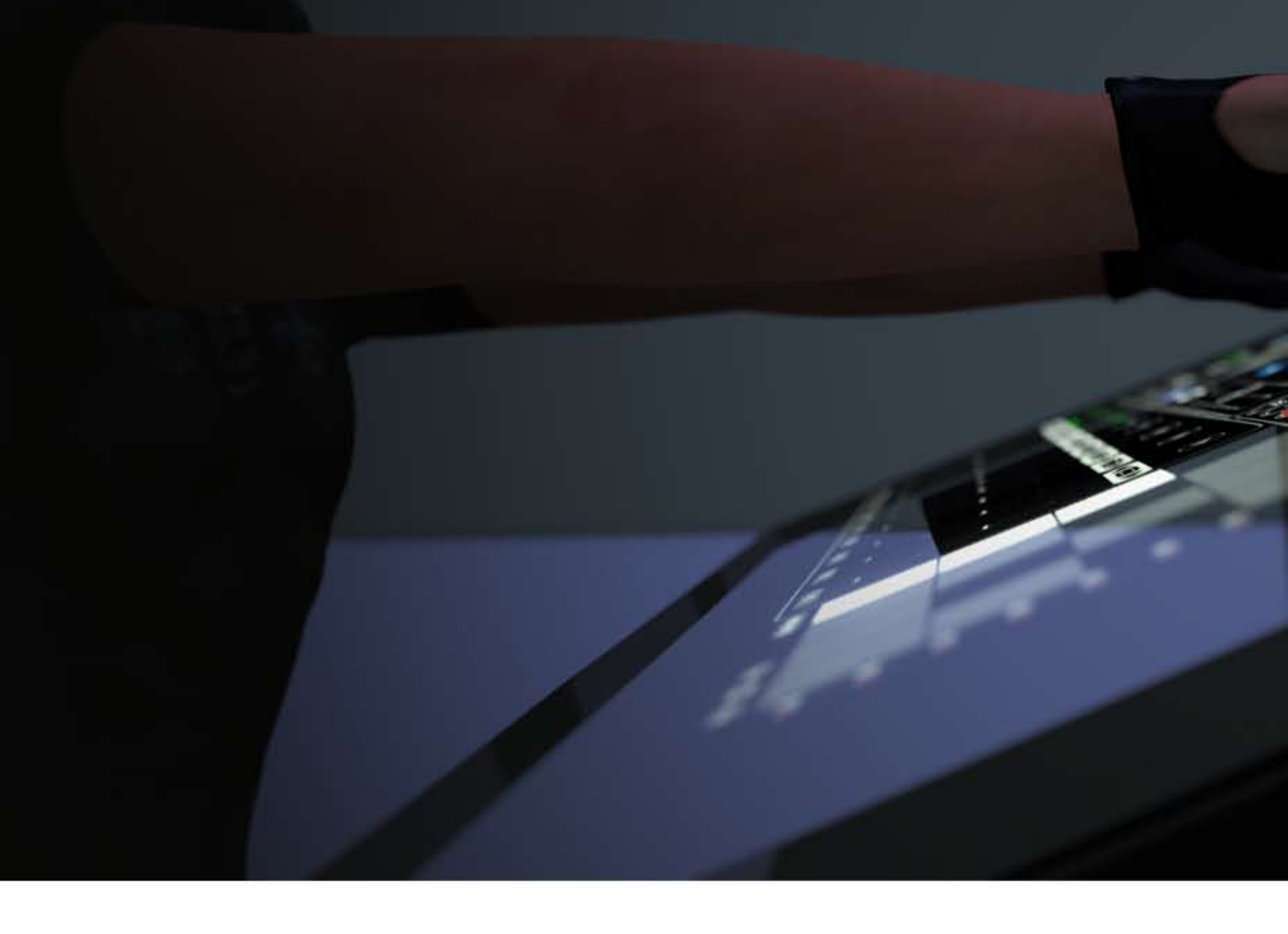

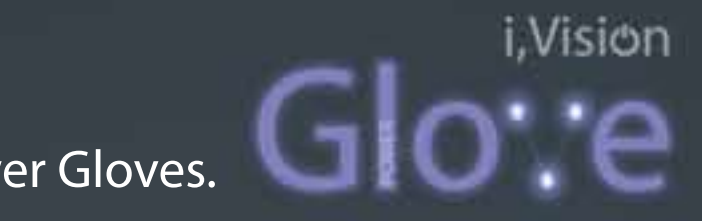

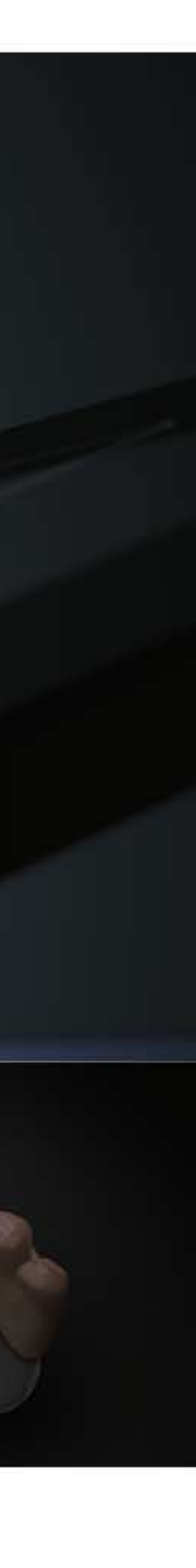

#### Headphones

# Feel the Rhythm with the Beats

Wearable and foldable with the best quality DJ headset will set the power for high quality during your performance.

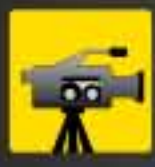

watch introduction

HOPOOI SERIES STUDIO-WIRELESS DJ HEAOPHONES

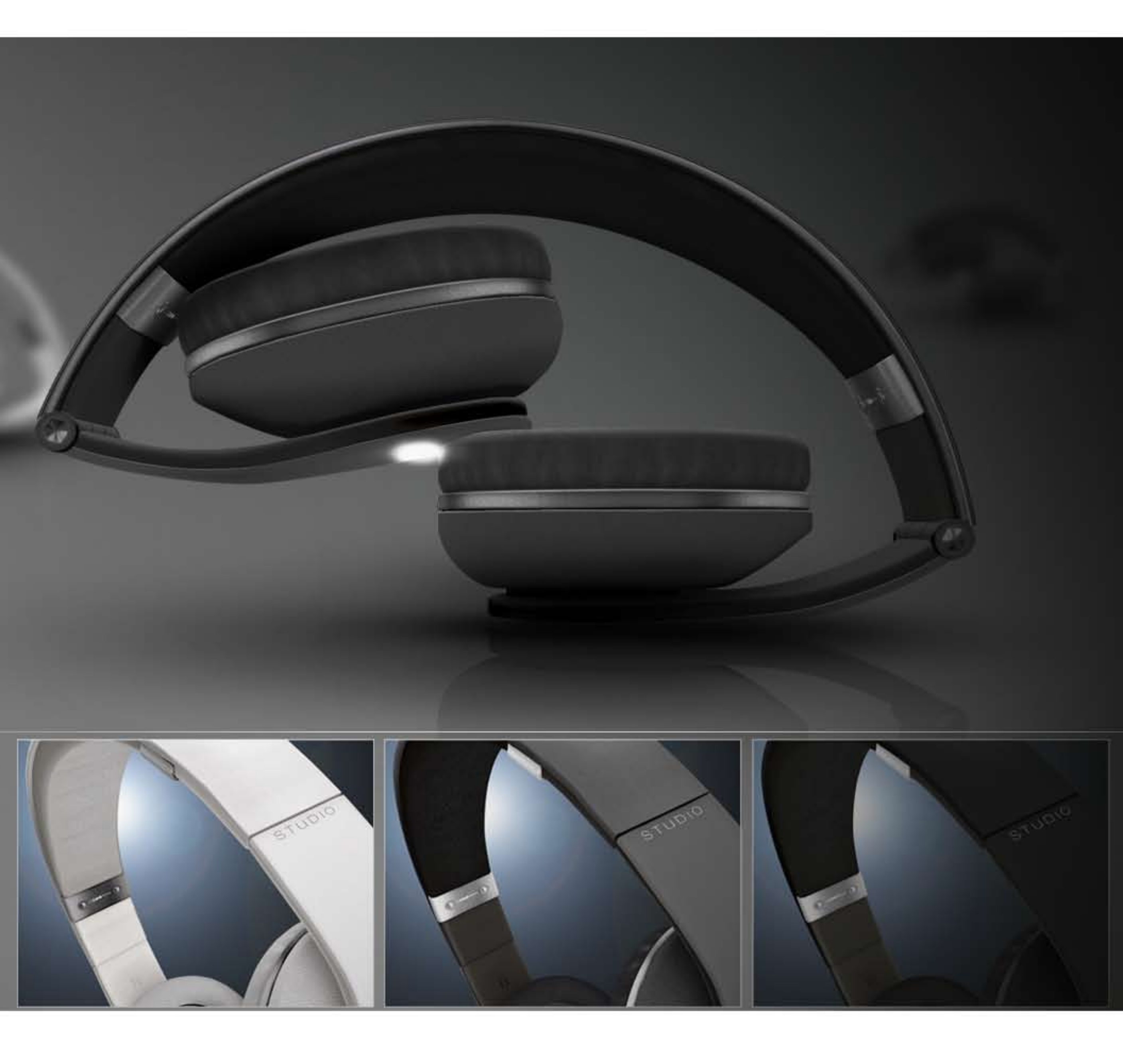

# IMPORTANT

- You want to install your product, you should be the owner or should be object authorized of place.
- Otherwise the item will not go back to the trash or lost and found folder, it will be deleted permanently !
- To make sure, create a simple box into place in prior for testing. ! You must have at least 125 prims available when you rez. Land Impact is 110 prims for two-way vision and 103 prims for one-way vision models!
  - If you have any questions on how to unpack this product, please contact us before you try.

## Support & Networks

#### Support

OOOO objective products and items are only used within Second Life<sup>®</sup> If any question or problem contact with:

Jenna Vedrina objective Director

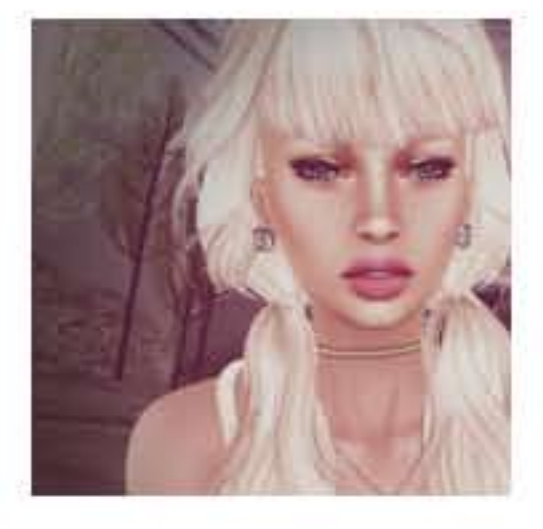

Tigerfish Rain objective Group Owner

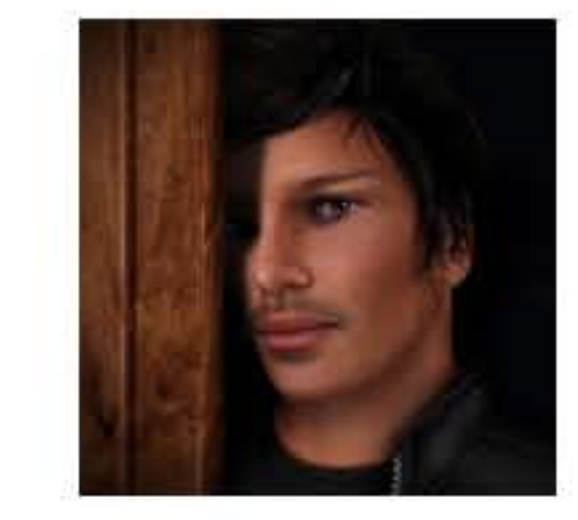

Please use a notecard, don't use IM's, they would be "capped".

or

#### Networks

Join our in-world group "objective" for updated stufs and new products. http://world.secondlife.com/group/d527f9e0-2a13-ebf8-2dfa-9e5e39328d80 Copy and paste the following link in local chat, then click it, Join the group. secondlife:///app/group/d527f9e0-2a13-ebf8-2dfa-9e5e39328d80/about

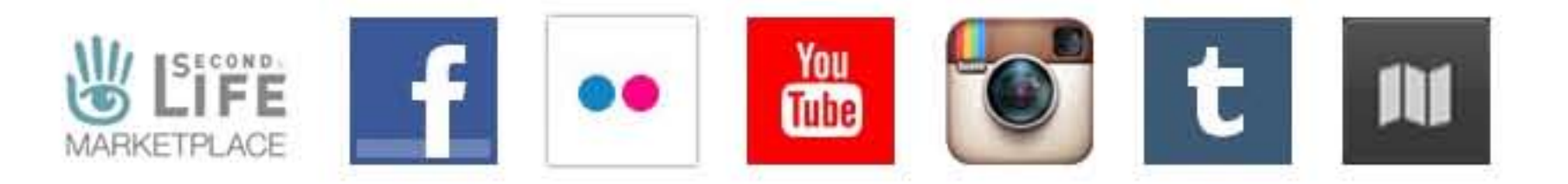